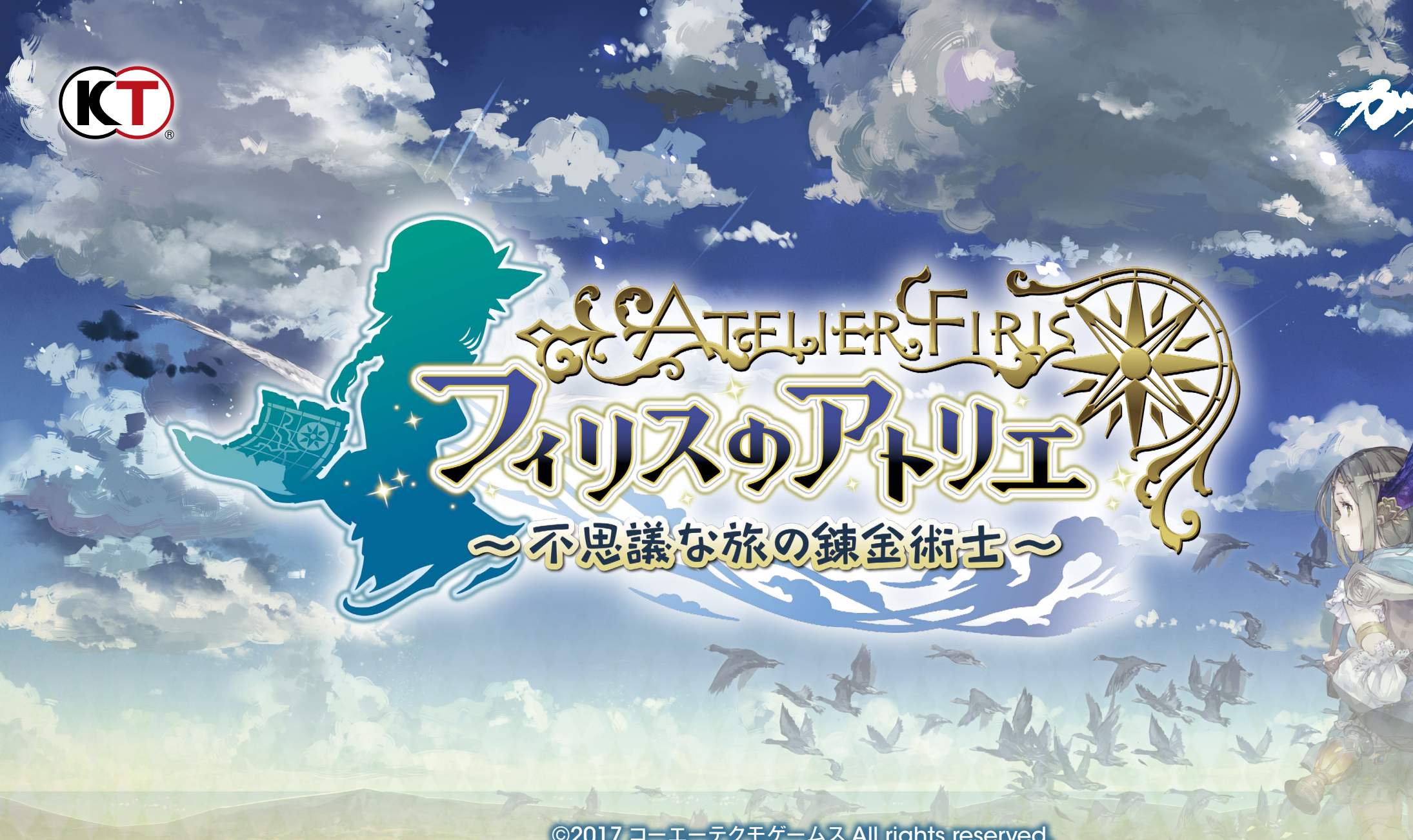

©2017 コーエーテクモゲームス All rights reserved.

# CONTENTS

| 03 | ゲームを好 | 治める前に    | 19 | レシピ   | レシピの修得       |
|----|-------|----------|----|-------|--------------|
| 04 | 基本操作  |          | 20 |       | レシピ発想        |
| 05 | あらすじ  |          | 21 | 調合    | 調合とは         |
| 06 | キャラクタ | ター紹介     | 22 |       | 調合の手順        |
| 09 | 始め方   | タイトルメニュー | 25 |       | 超弩級調合        |
| 10 |       | セーブ・ロード  | 26 | 戦闘    | 戦闘する         |
| 11 | 流れ    | 旅の目的     | 27 |       | チェインバースト     |
| 12 |       | 旅の流れ     | 28 |       | ブレイク         |
| 13 |       | チェインクエスト | 29 |       | その他の行動       |
| 14 |       | 画面の見方    | 30 | メニュー  | メニューの見方      |
| 15 |       | マップの見方   | 31 |       | 戦闘装備         |
| 16 |       | フィールド    | 32 |       | ステータス        |
| 17 |       | アトリエ     | 33 |       | 図鑑           |
| 18 |       | 街        | 34 | 教えて!  | ソフィー先生 (Q&A) |
|    |       |          | 39 | ユーザー+ | ナポート         |

本文デザイン: 越智健夫

1 4 4

# ゲームを始める前に

インストール、アンインストールの方法については、下記URLのリンク先をご覧ください。

### Steam® 版ゲームインストール方法

### http://www.gamecity.ne.jp/steam/install.html

※ Windows は、米国 Microsoft Corporation の米国またはその他の国における登録商標または商標です。

※ Steam は、Valve Corporation の米国またはその他の国における登録商標または商標です。

Ogg Vorbis Audio Compression provided by the Xiph.org Foundation.

新製品のご案内(ホームページ) http://www.gamecity.ne.jp/

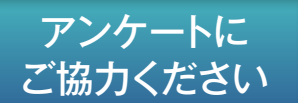

アンケートにお答えいただくと、もれなく電子マネー "GCコイン"をプレゼント! くわしくは起動画面の「製品アンケート」より myGAMECITY ポイントサービスの詳細をご確認ください。

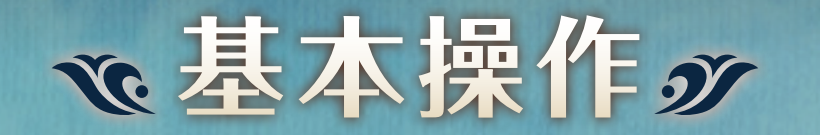

#### Basic Controls

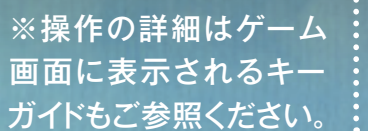

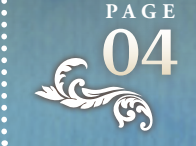

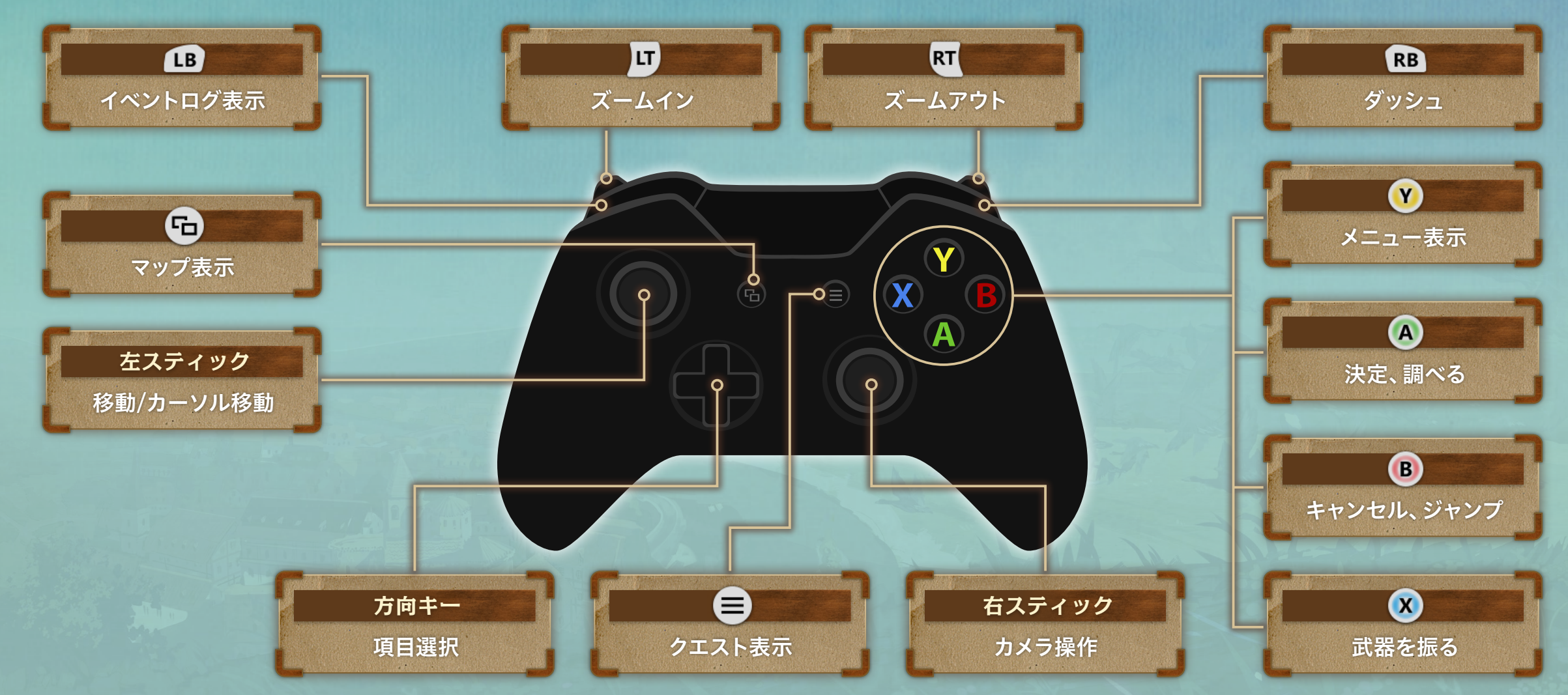

さまざまな"不思議"に満ちあふれた、辺境の一地方 その片隅の荒野のただ中に、小さな町がありました

そこは、採掘を生業とする人々が寄り添う町 岩山をくり抜き作られた、地中の都 その環境ゆえに季節を告げる風は吹かず、 陽の光でさえ、かすかに岩の隙間から差し込むだけ

水晶を明かりとし、鉱石と共に暮らすこの町には、 ひとりの少女が住んでいます 少女には夢がありました 外の世界を自由に歩いてみたいという、ささやかな夢 しかしそれは、叶わぬ願いでもありました 少女を阻むのは、町の入口を塞ぐ巨大な鉄扉 限られた者しか通ることを許されないその扉は、 少女のか細い腕にはあまりにも重すぎたのです

外への想いを胸に秘め、開くことの無い扉を眺める毎日 しかし、そんな日々は突如として終わりを迎えます

ある日少女が出会った力―『錬金術』 この運命とも言える出会いは、少女を旅へと誘うのでした

どこまでも続く、不思議な旅へ-

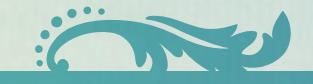

## フィリス・ミストルート

Firis Mistlud

身長: 152cm 職業: **錬金術士** 

扉に閉ざされた鉱山の町に暮らす少女。 生まれつき鉱石が埋もれている場所がわかる能力を持って おり、その力を活かして町で鉱石拾いの仕事をしている。 子供のころに、とある錬金術士が書いた冒険譚を読んで以来、 外の世界に憧れを抱いているが、今まで錬金術の参考書す ら読んだことがないほどの錬金術の素人。

## リアーネ・ストル-Liane Mistlud

身長: 162cm 職業: 狩人

地下にある鉱山の町に暮らすフィリスの姉。優秀な狩人で、 町の外に出ることができる数少ない人物。妹のフィリスの ことを深く愛しており、その溺愛ぶりは町でも有名。町の 外に出たいというフィリスの想いを理解しているため、現 在の妹の境遇には密かに心を痛めている。

## イルメリア・フォン・ラインウェバー

PAGE

Ilmeria Von Leinweber

身長: 147cm

職業: 錬金術士

自らを天才錬金術士だと言ってはばからない、錬金術士の 少女。プライドは高いが、勤勉かつ努力家で、錬金術に対 する姿勢はまっすぐ。子供っぽい性格で、負けず嫌い。ただ、 根は素直。フィリスとは、ともに一人前の錬金術士を目指 すライバル関係。

## レヴィ・ベルガ-

Revy Berge

身長: 1

183cm 職業

剣士

ただ強くなるために旅をしているのだという旅の剣士。その 目的のため、各地に眠る武器や道具などを捜し求めている。 目下の目標は、この地方に眠るというとある宝物を手に入れ ることで、その宝を手に入れた者は、比類なき力を得られる という伝説がある。宝物を手に入れるための鍵は持ってい るのだが壊れてしまっており、それを直せる者を探している。 カルド・ラオ Kald Lau

身長: **175cm** 職業:

標の民、と呼ばれる、歴史を記録する民族の族長の息子。 各地を旅し、歴史を記すことを目的としている。故郷には 図書館のようなものがあり、ありとあらゆる歴史の事柄に ついて記録されている。しかし、自らの民族についての歴 史はすっぽりと抜け落ちている。そのため、歴史を記録す る役目の傍ら、自らの民族のルーツを探している。

歴史学者

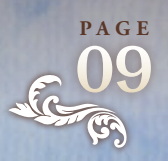

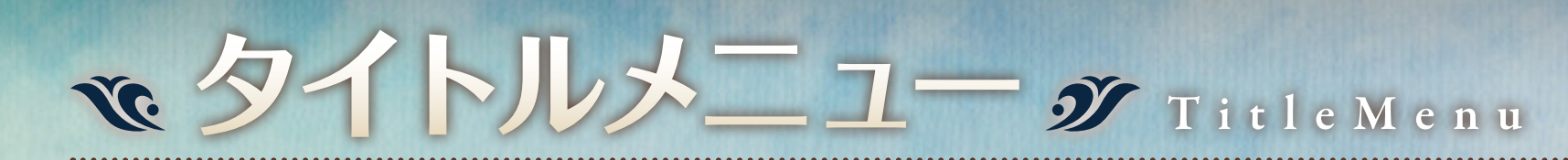

オープニングムービー終了後、タイトル画面で何かボタン を押すと以下の項目が表示されます。

| New Game  | ゲームを最初から始める。   |
|-----------|----------------|
| Load Game | ゲームの途中から始める。   |
| Setting   | 音量や難易度などを設定する。 |
| Extra     | 各種のコンテンツを見る。   |

※「Extra」は、ゲームを一度クリアすると、選べるようになります。

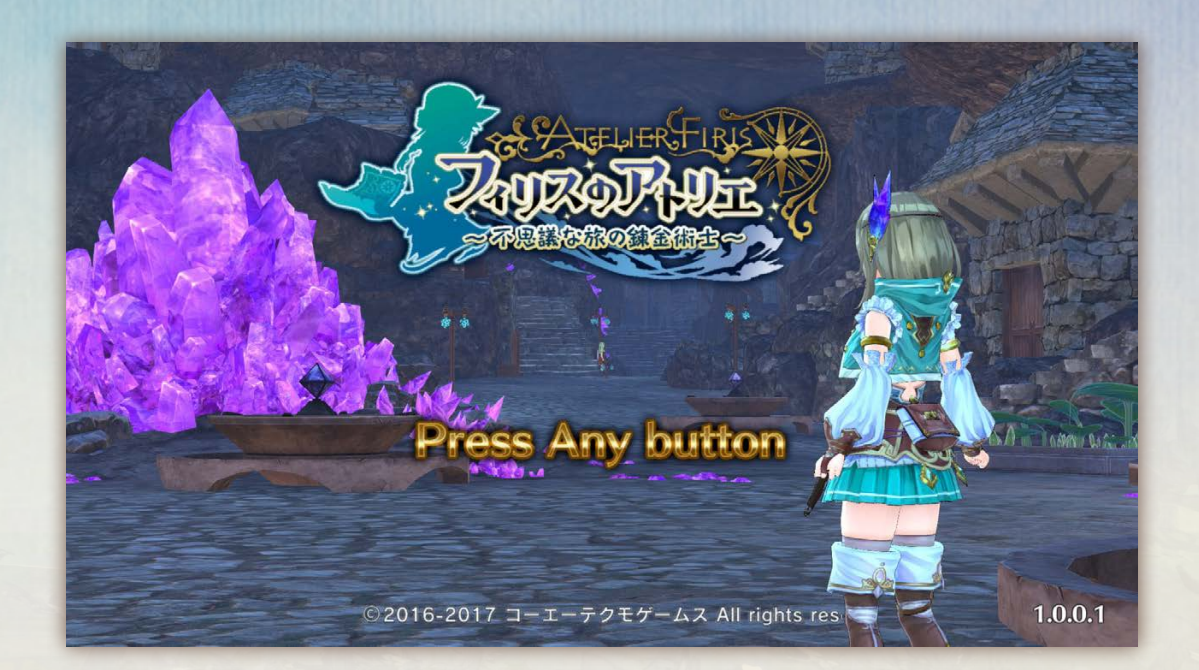

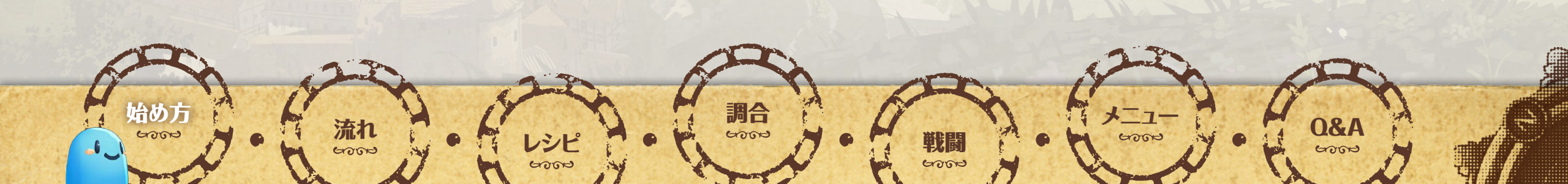

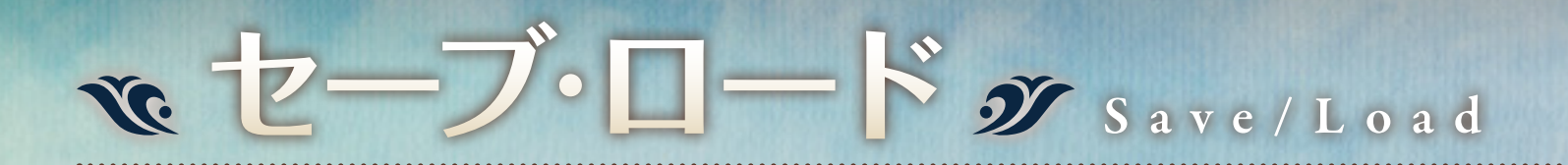

6000

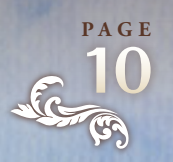

ゲームデータをセース・ロードするには、アトリエ内の日 記から行います。また、タイトル画面の「Load Game」で もロードできます。

流れ

6000

始め万

### BGM·衣装変更

調合

アトリエ内の日記から「BGM変更」「衣装を替え る」を選べます。 BGM変更では、流れる BGMをシーンごとに変 更できます。変更でき るシーンや曲数は、ゲ ームを進めると増えて いきます。 衣装を替えるでは、手 に入れた衣装に着替え ることができます。

メニュ

6000

**Q&A** 

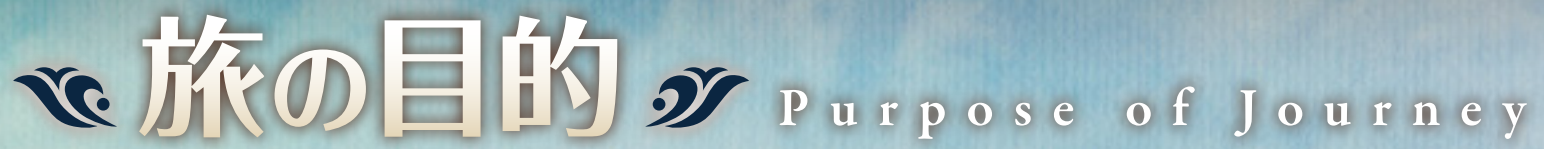

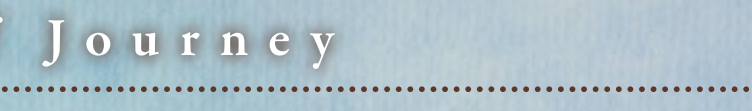

主人公は、生まれ故郷から旅立ち、様々な場所を訪れ、様々な人に出会いながら、 旅の目的である「公認錬金術士試験の合格」を目指します。

### 鴔 時間制限

ゲーム開始後しばらくすると、時間制限が始まります。試験のある日までに条件を達成し、試験に合格する必要があります。合格後は、時間制限がなくなり、自由にプレイし 続けることができます。

### 🐊 仲間キャラクター

登場する人々の中には、隊列に加えることのできるキャラ クターがいます。旅の仲間として連れていくと、主人公を 戦闘で助けてくれます。仲間は自由に入れ替えることがで きます。

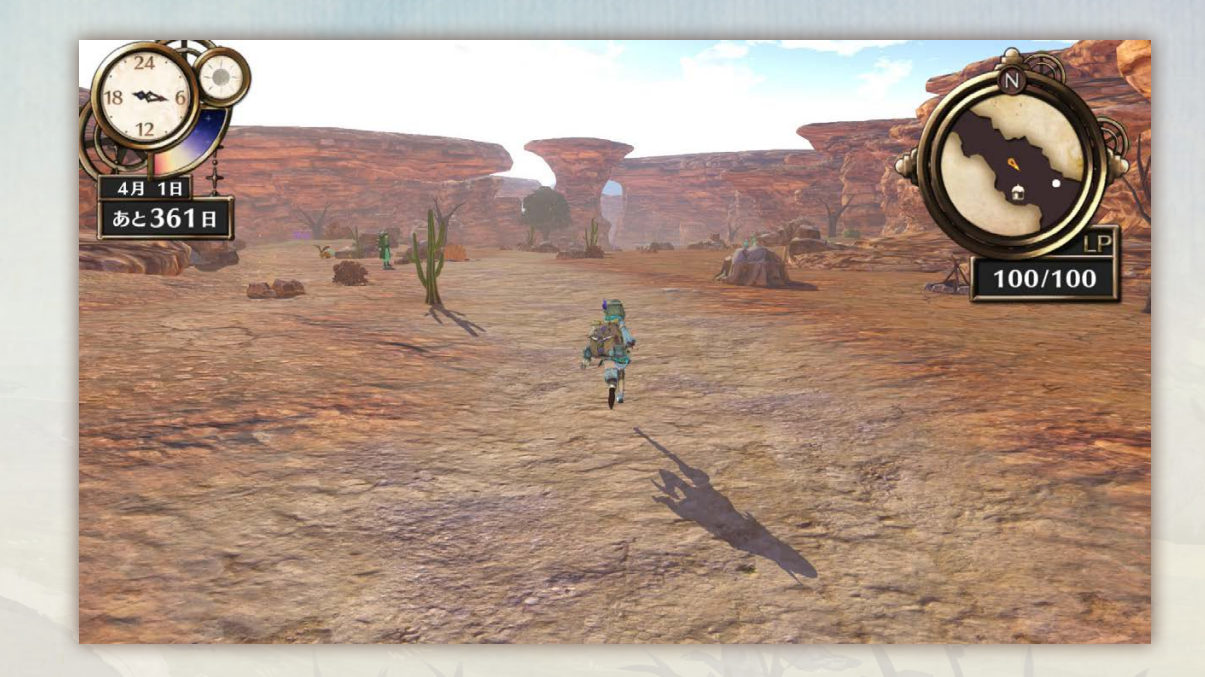

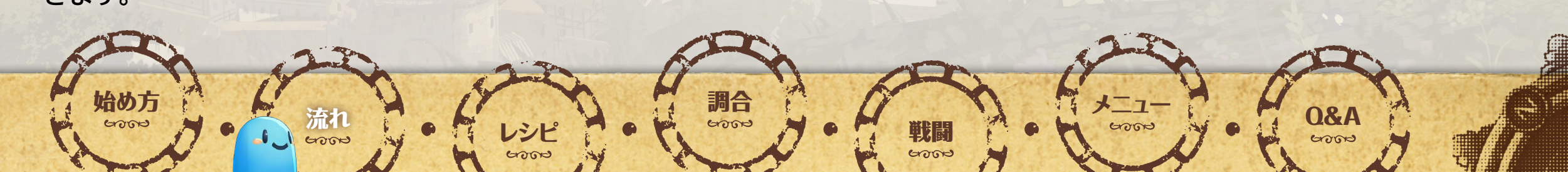

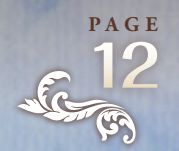

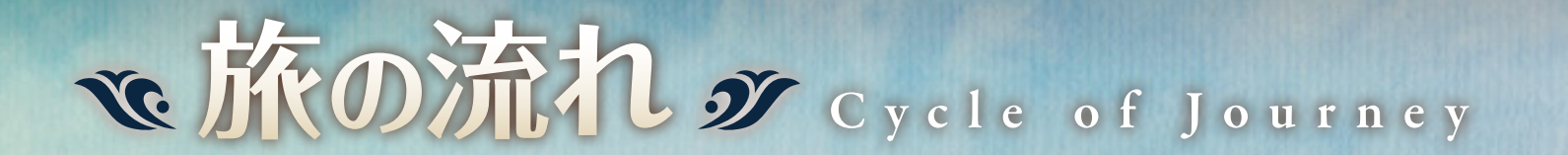

主人公は持ち運べるアトリエと共に、街やフィールドを行き来しながら、旅をします。

シピ

6000

6000

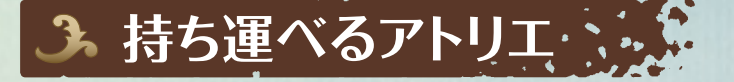

街やフィールドでは「旅人のたき火」 がある場所に、持ち運べるアトリエ を設置できます。

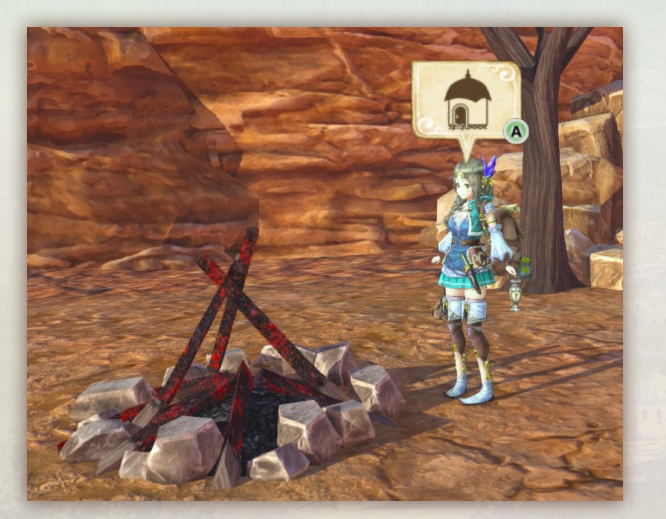

流れ

1.1

始め方

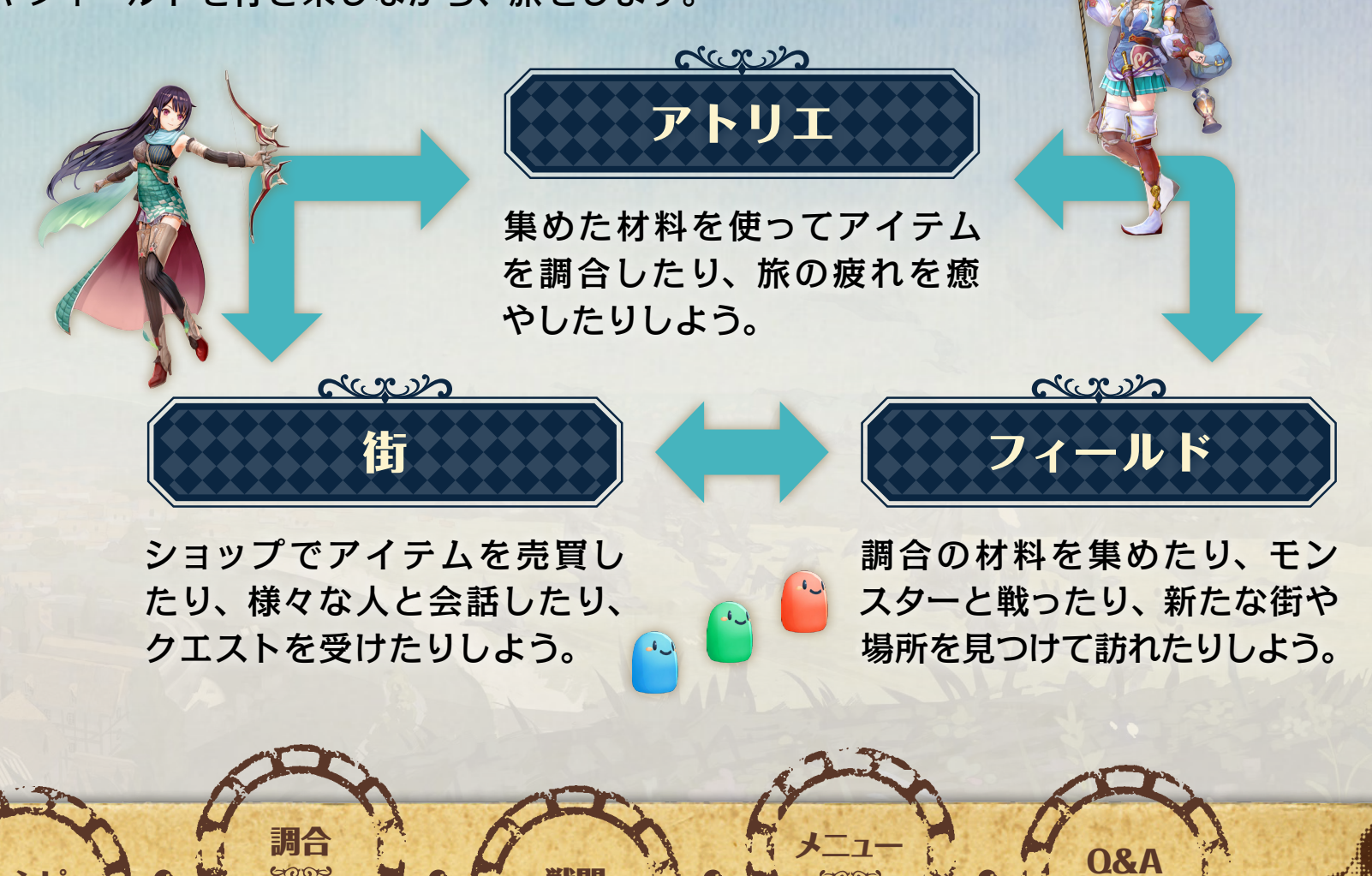

戦闘

6000

6000

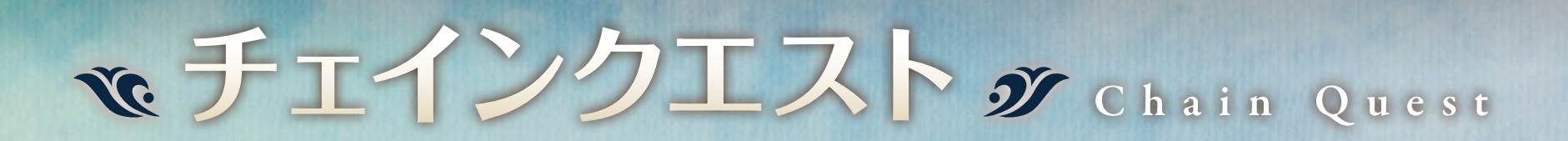

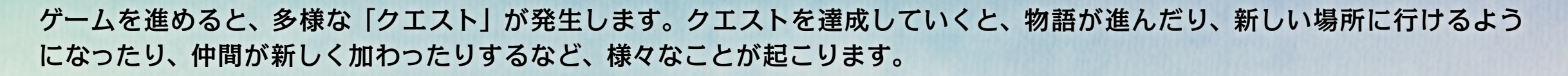

調合

#### 🐊 クエストの発生

街やフィールドで人と会話したり、何らかの行動をしたりすると、クエストが発生することがあります。「クエスト○○が発生しました!」と表示されている間に、■を押すと詳細を確認できます。また、発生中・発生済の クエストの情報は、メニュー(Y)の「クエストノート」でも確認できます。

### 3 クエストの更新とクリア

6000

特定の条件を達成すると、クエストの内容が更新されることがあります。 クリア条件を達成すると、クリアとなります。クエストの中には、続けて 次のクエストが発生するものもあります。

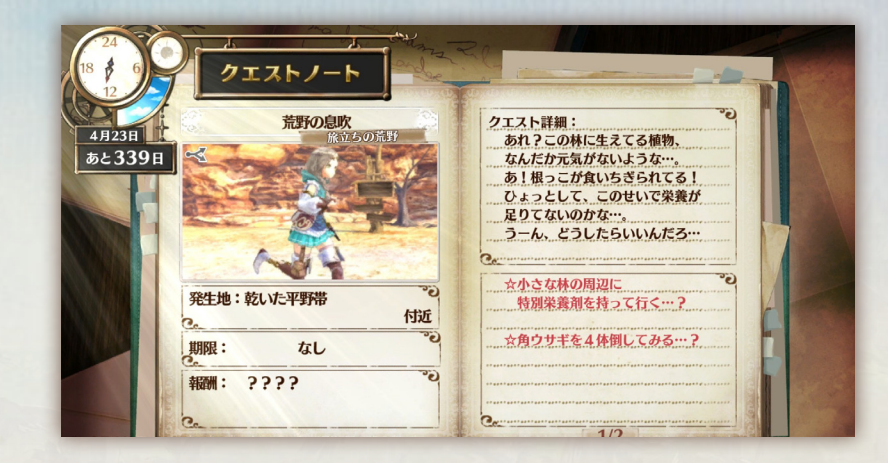

6000

**0&** A

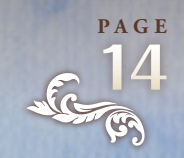

# で回面の見方 ダ View of Screen

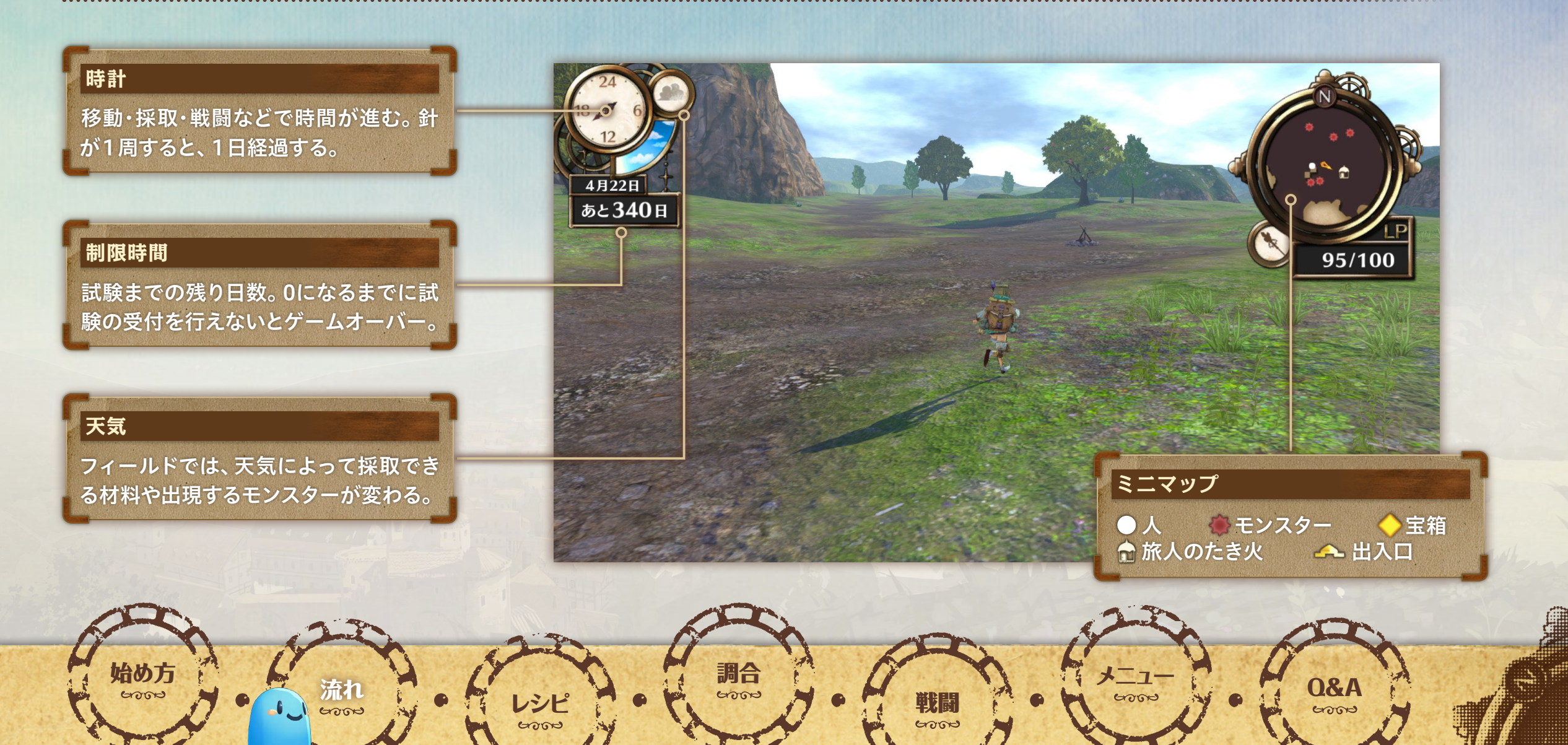

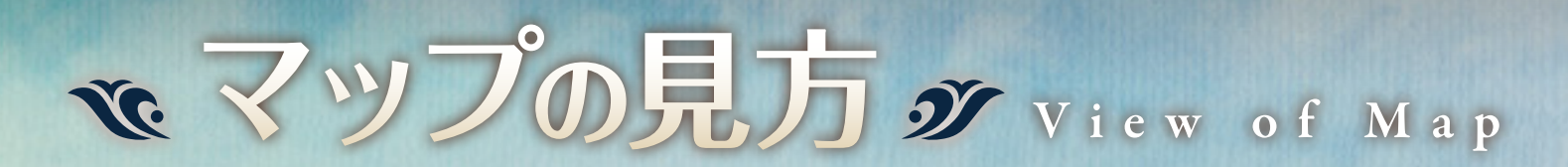

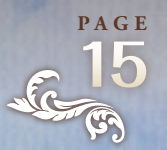

街やフィールドのマップは、まっさ らな状態から始まります。自分で 移動し、探索した場所がマップに 自動で追加されていきます。マッ プは & で確認できます。

#### ランドマーク

始め方

重要な場所。一度行ったことのあるラン ドマークには、すぐに移動できる(移動 の分のLPは消費するため、残りLPには 注意が必要)。

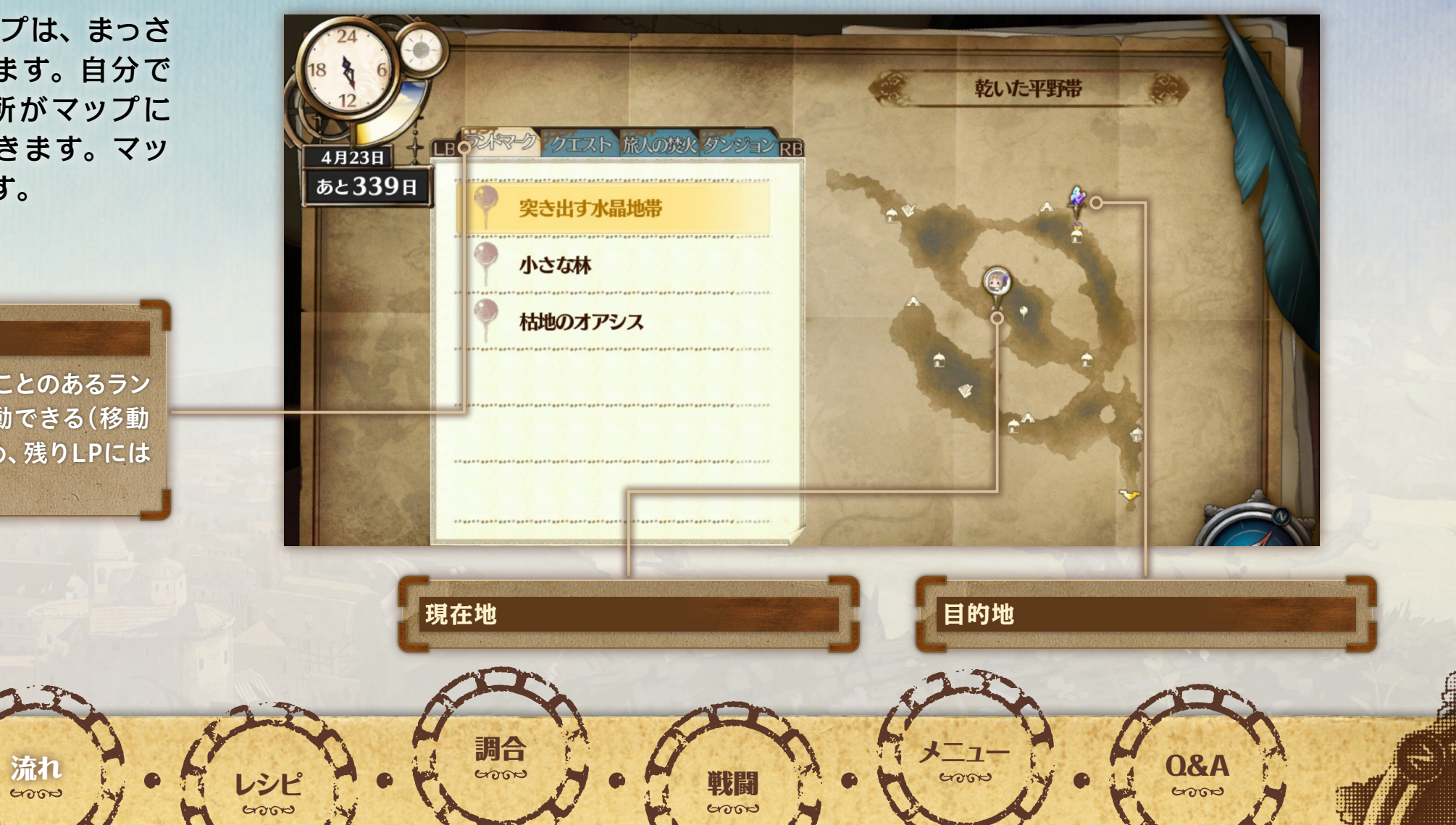

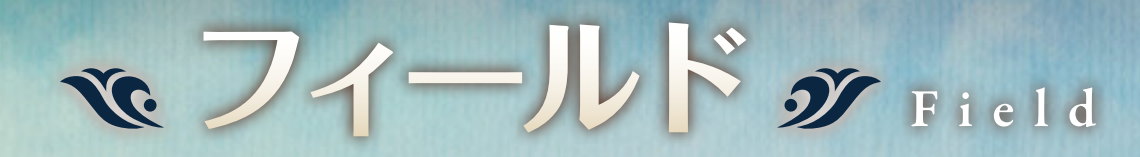

フィールドには、多くのモンスター が生息し、材料の採取ポイントも たくさんあります。

フィールドでの移動や、採取など の行動はLPを消費します。LPが0 になると倒れてしまいますが、一 度だけほんの少し行動できるよう になります。次にLPが0になると、 直前に設置したアトリエまで強制 的に戻ってしまうため、残りLPに 注意しながら、探索を進めましょう。 アトリエに入ると、次に倒れたと きにまたほんの少し行動できるよ うになります (状態がリセットされ ます)。

流れ

5000

1

始め方

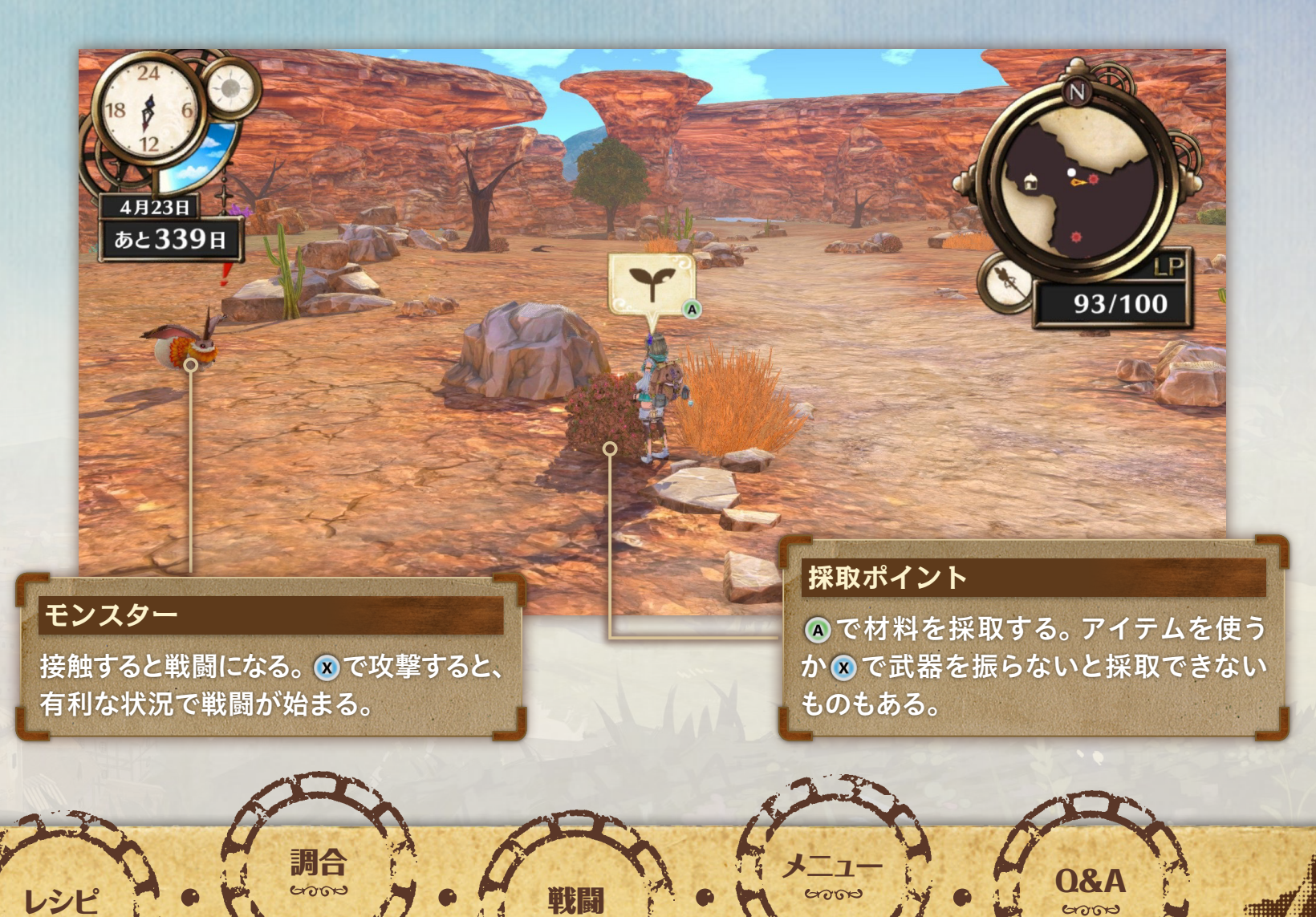

6000

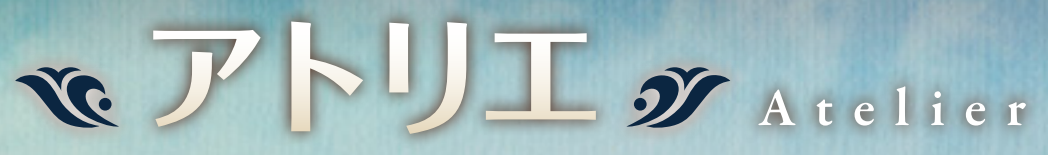

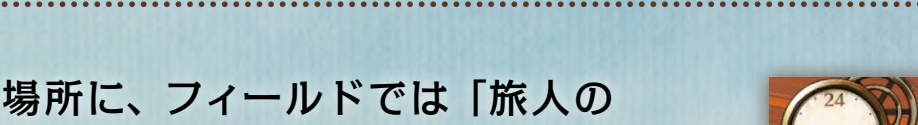

街ではそれぞれ決まった場所に、フィールドでは「旅人の たき火」がある場所に、持ち運べるアトリエを設置できます。

## ③ アトリエでできること

| 錬金釜 | 調合をする。                                                                        |
|-----|-------------------------------------------------------------------------------|
|     | <mark>[セーズする]</mark> ゲームの進行状況をセー<br>ズする。                                      |
| 日記  | [ロードする]セースデータをロードする。<br>[BGM変更]BGMを変更する。<br>[衣装を替える]衣装を変更する。                  |
| ベッド | [休む]眠る時間を指定すると、時間に<br>応じてLP・HP・MPが回復する。<br>[アトリエメイク]アトリエの模様替え<br>や家具の配置などをする。 |

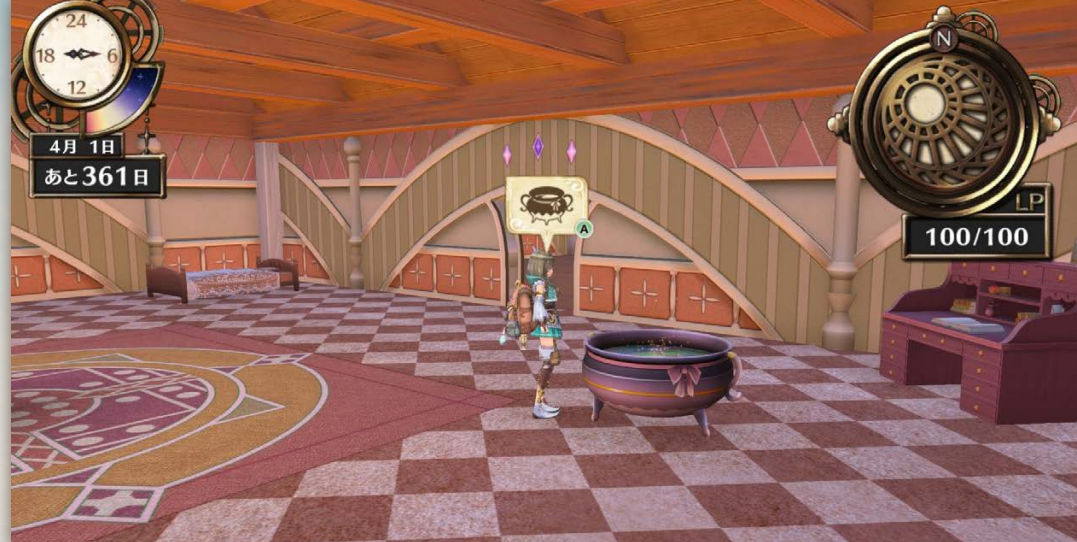

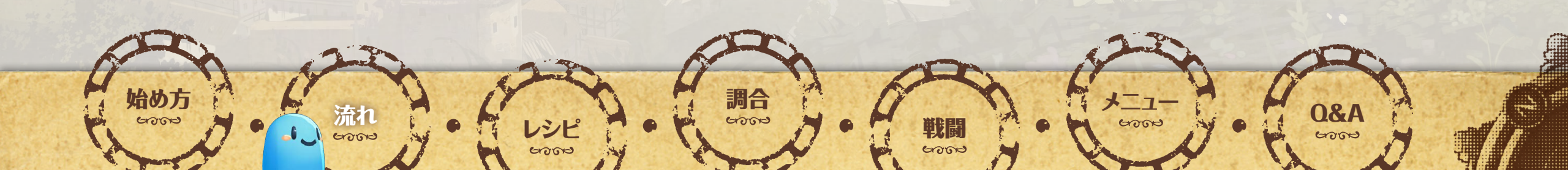

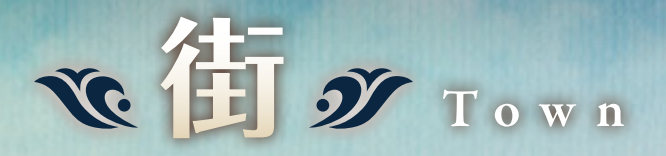

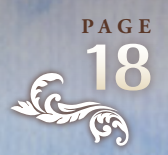

街では人々が暮らしています。会話をすると、クエストが 発生したり、納品依頼を受けたりすることもあります。

### 鴔 街の施設

后の万

湖合

多くの街には、ショップがあったり、行商人がいたりします。 ショップや行商人とはアイテムや装備などの売買ができます。 また、錬金術士がアトリエを構えていることもあります。

6000

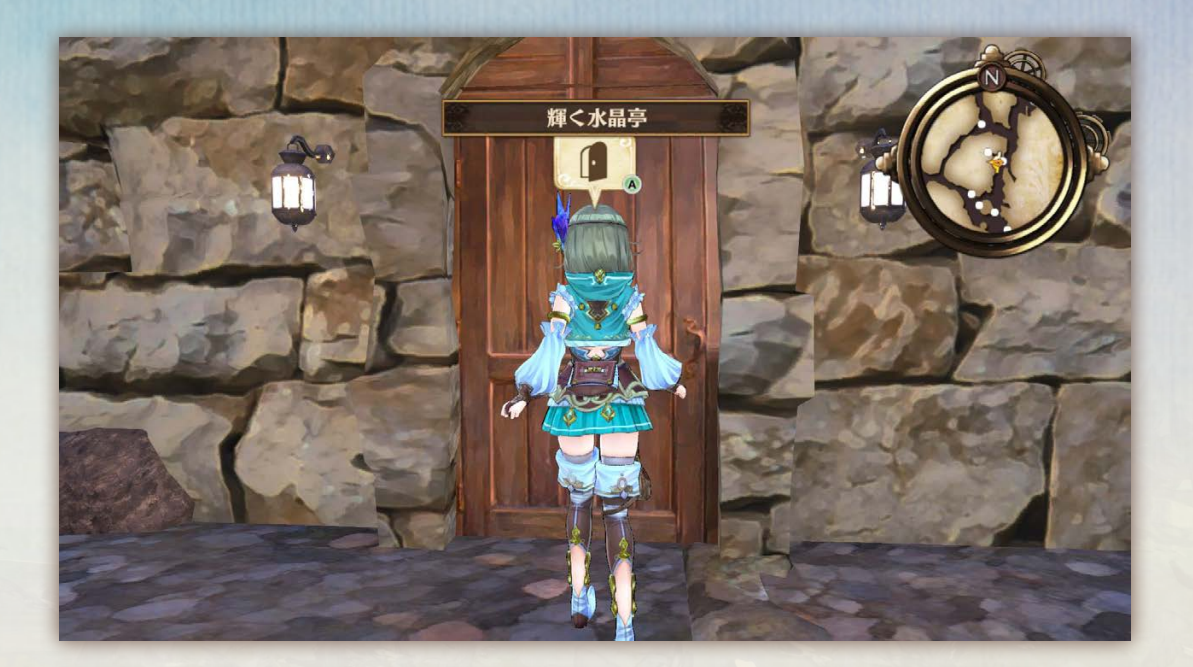

6000

0&A

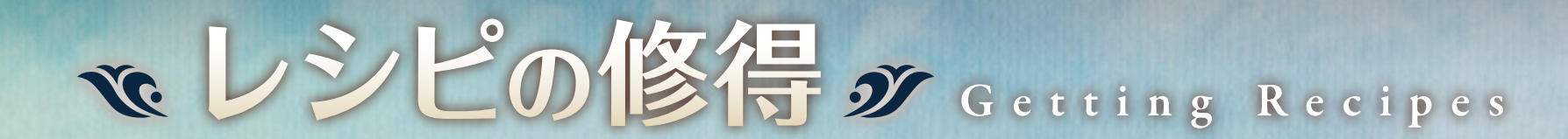

主人公は様々な行動を通して、錬金術(調合)に関する「知 識・経験・閃き」を蓄積していきます。それらを一定まで深 めることで、新たな調合に必要なレシピを主人公が少しず つ覚えていきます。レシピに関する情報は、メニュー(V) の「レシピノート」または「図鑑」の「レシピ発想」で確認 できます。

| ▶ レシピ発想につながる行動 |     |     |    |    |  |  |  |
|----------------|-----|-----|----|----|--|--|--|
| 発見、            | 採取、 | 戦闘、 | 調合 | など |  |  |  |

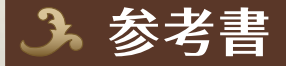

レシピ発想以外に、参考書を読むことでも、レシピを修得 できます。参考書はゲームを進めると手に入ります。

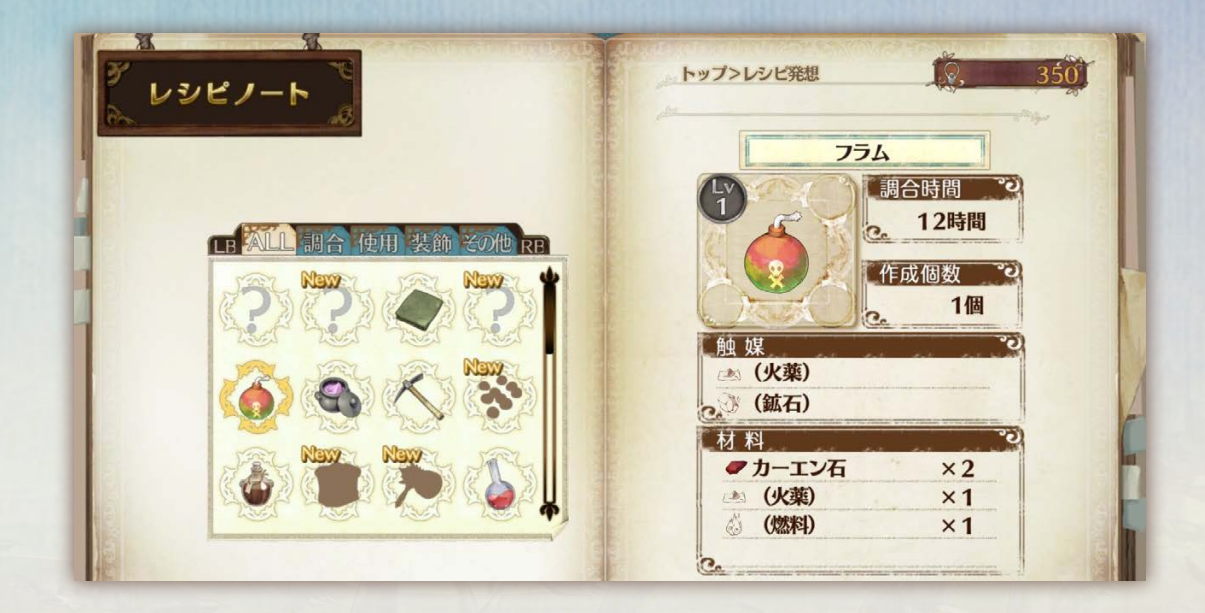

PAGE

### 3 発想ポイント

クエストクリアで獲得できる発想ポイントを消費すると、 条件を満たしていなくてもレシピ発想できます。レシピ発 想の条件が難しいレシピなどに活用しましょう。

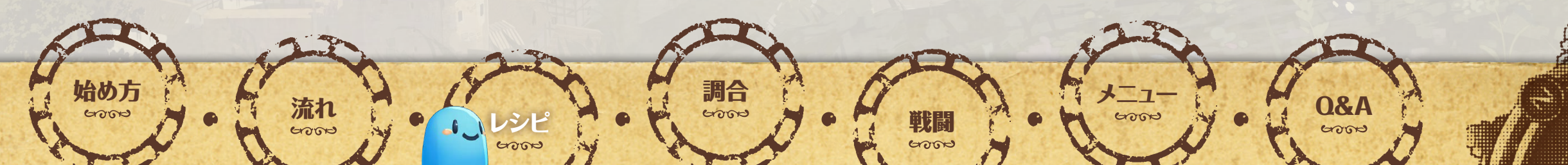

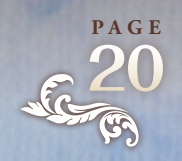

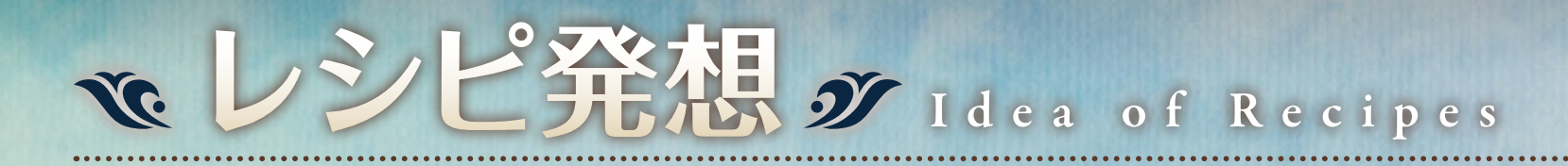

### 鴔 修得までの流れ

調合・採取・戦闘など様々な 行動をしていると、「レシピ のヒントが更新されました」と表示されることがあります。レ シピノートに「未発想」のレシピが 追加され、レシピ発想のためのヒ ントを確認できます。 2 ビントに従って行動を続け、 レシピ発想の条件を満たすと、 「新しいレシピを発想しました」 と表示されます。①が発生せず、 いきなりレシピ発想することもあ ります。

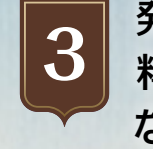

発想したレシピに従って材 料を集めると、調合で新た なアイテムを作成できます。

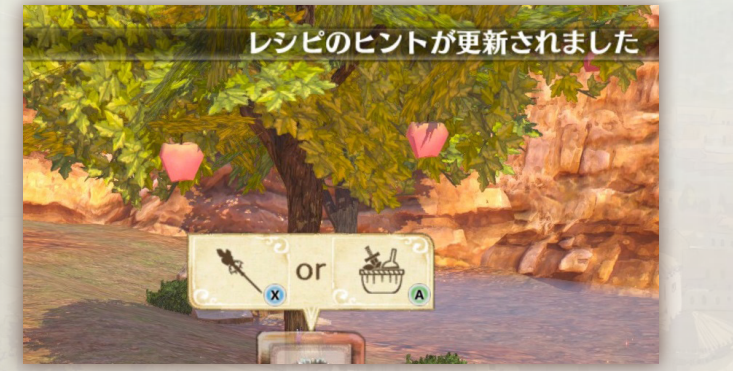

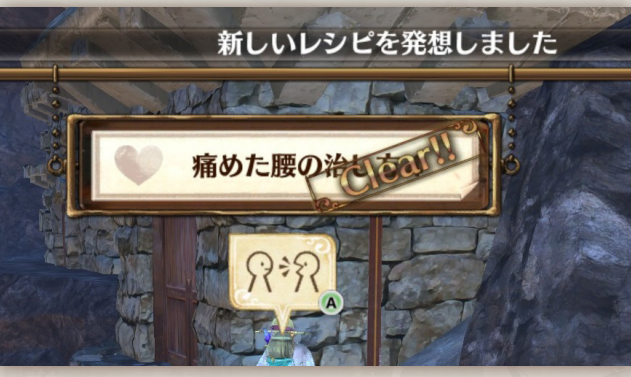

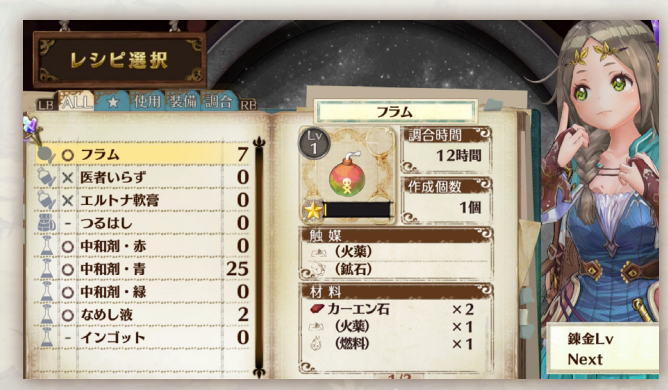

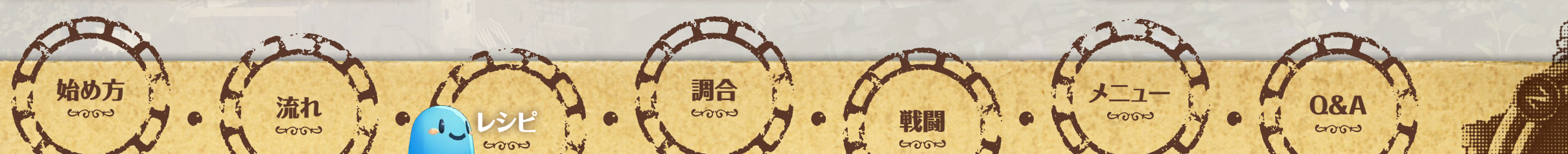

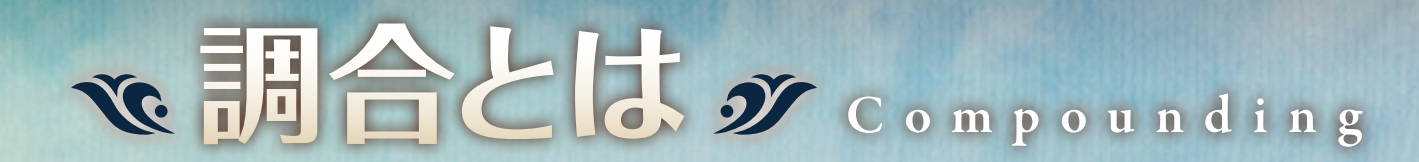

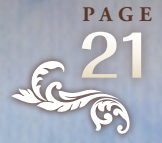

アトリエでは、材料を組み合わせ てアイテムを調合できます。必要 な材料はレシピで示されます。 調合したアイテムは売却したり、 戦闘で使用したりできます。 調合すると錬金術の経験値を入手 でき、経験値が一定までたまると 錬金レベルが上がります。錬金レ ベルが上がると、より調合が難し いアイテムを調合できます。 錬金釜の前で A を押すと、調合を 始めます。

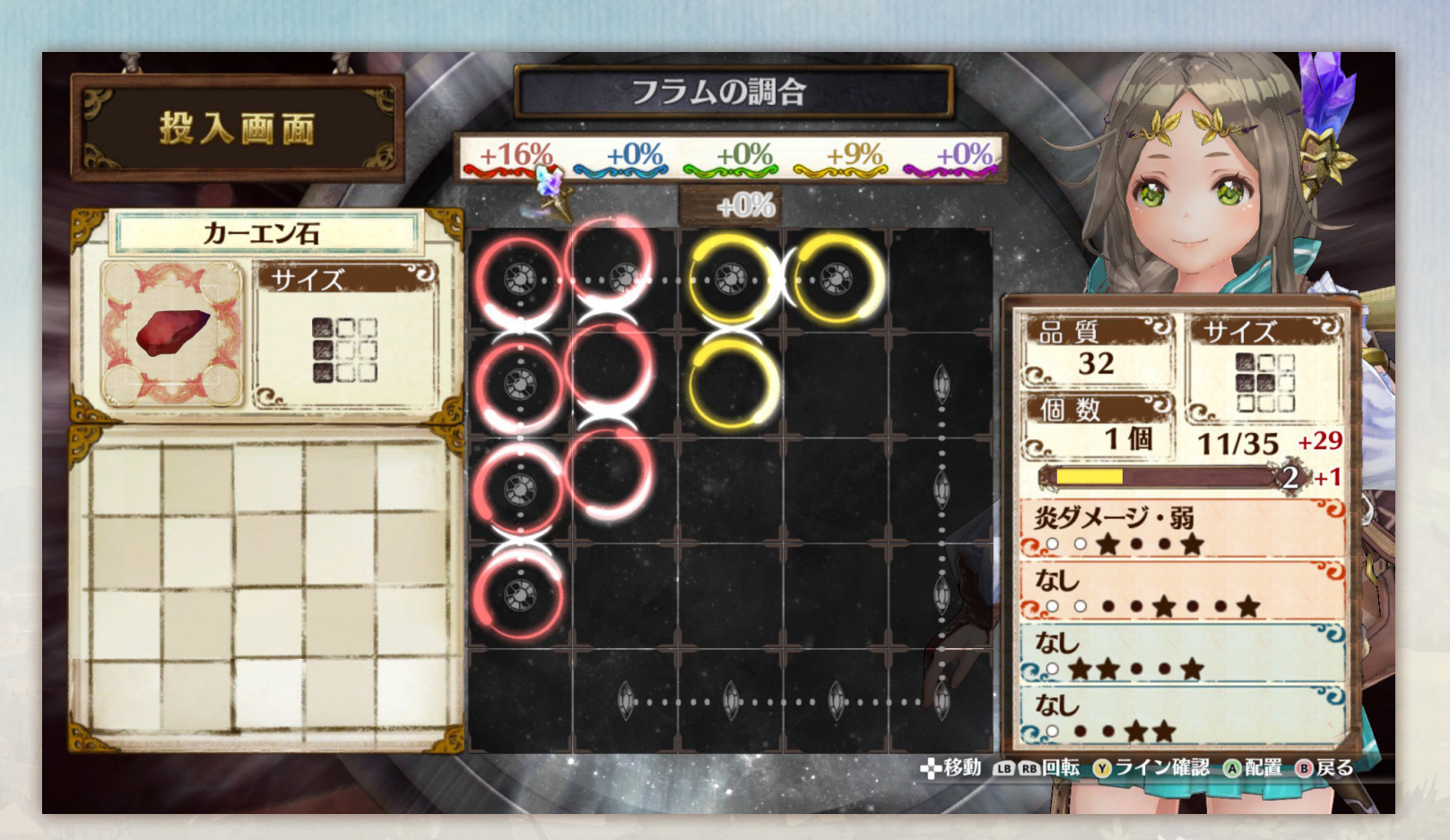

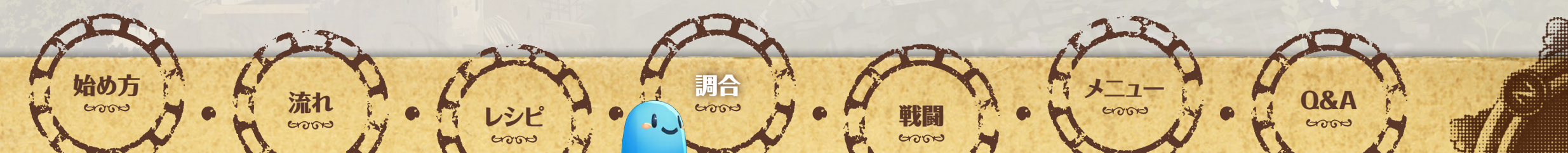

# で、調合の手順1ダ Step 1

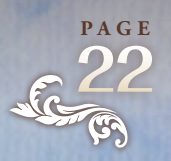

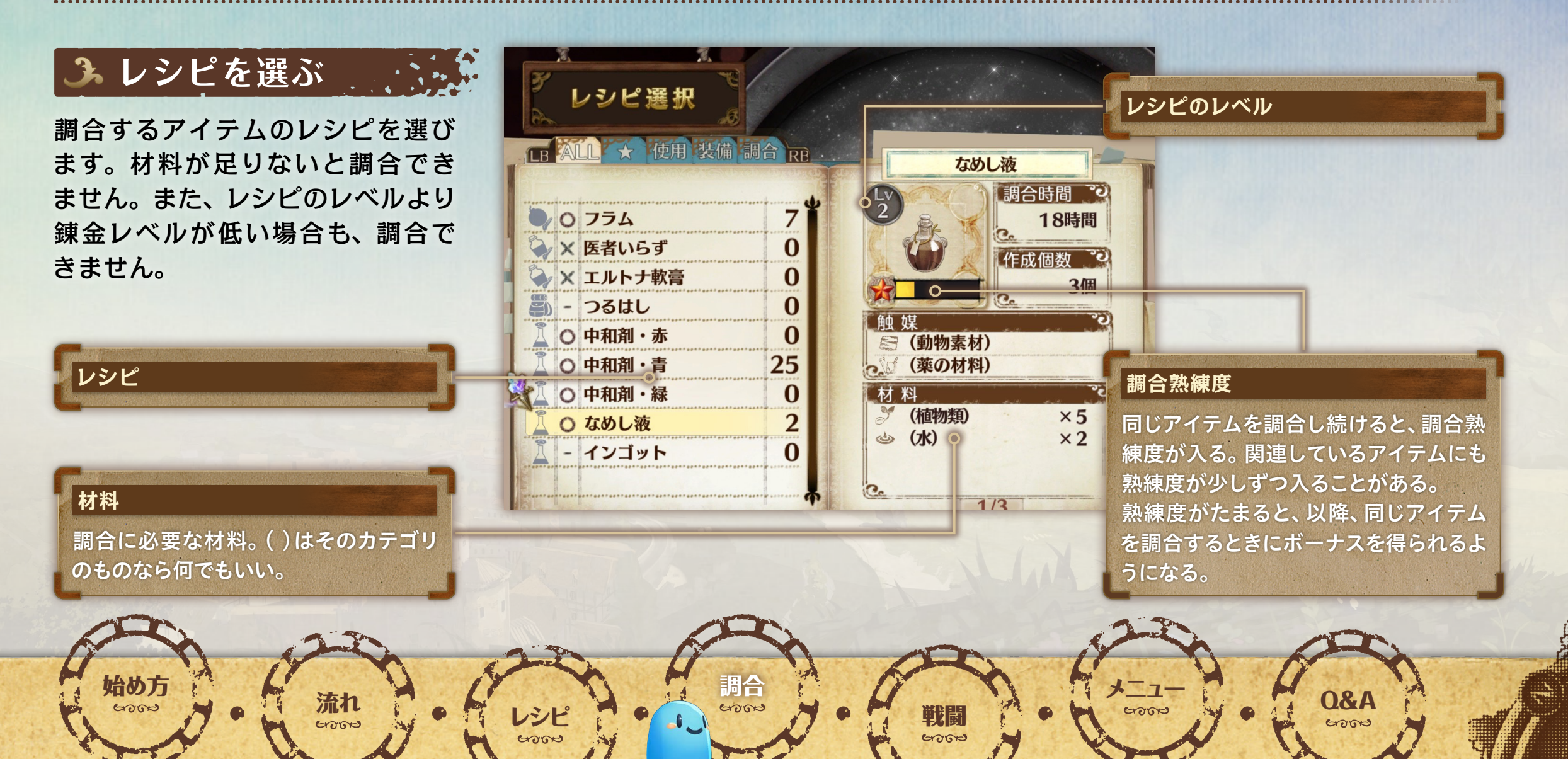

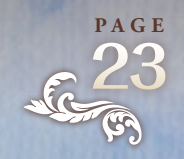

# で、調合の手順2ダ Step 2

### 3 材料を選ぶ

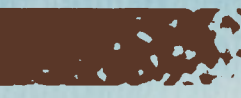

レシピに指定されている材料を選びます。材料がカテゴリ で指定されている場合は、カテゴリに属する材料をどれか 選びます。特性のある材料を選ぶと、完成時に特性を引き 継げます。

| 品質   | 材料の品質の平均値が、完成したアイテムの品質に<br>なる。                                                                          |
|------|----------------------------------------------------------------------------------------------------|
| サイズ  | 錬金釜に投入するときの形状。                                                                                          |
| 特性   | 条件を満たしていると、完成時にアイテムに引き継<br>げる。                                                                          |
| 錬金成分 | それぞれ数字と色がある。材料を投入した際に、数字<br>の合計が一定値に達すると、アイテムのレベルが上<br>がる。そのときに投入した材料の錬金成分の色に応<br>じて、アイテムの効果が発現することがある。 |
| カテゴリ | 材料の分類。複数のカテゴリを持つものもある。                                                                                  |

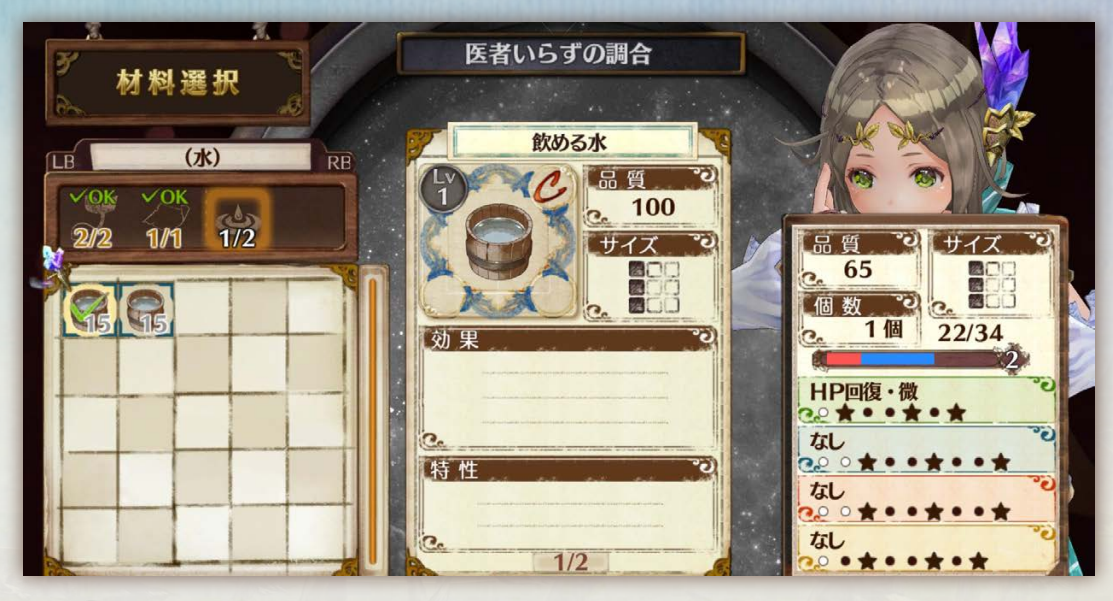

▶ 🗴 で情報を切り替える。

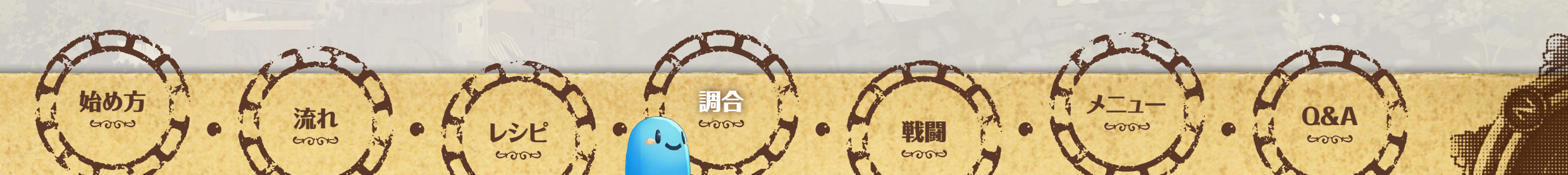

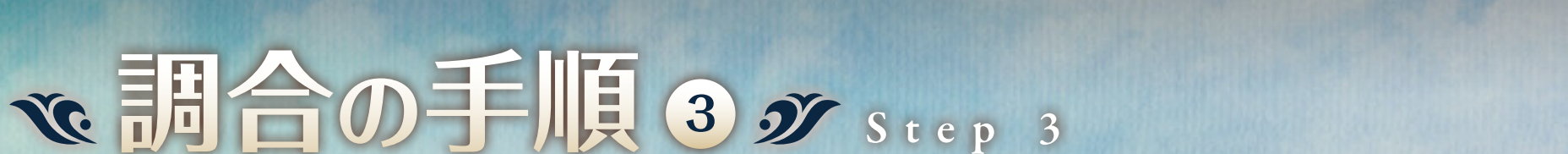

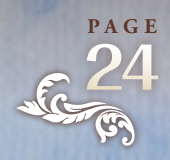

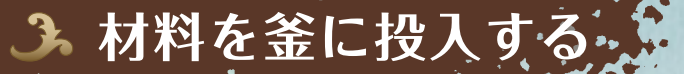

材料を好きな順番で、どの位置に 入れるかを決めます。触媒を使うと、 ラインやボーナスの内容が変化し ます。ラインの通るパネルすべて に材料を配置すると、ラインに応 じたボーナスが発生します。

ふ 完成

始め方

引き継ぐ特性も選べます。

流れ

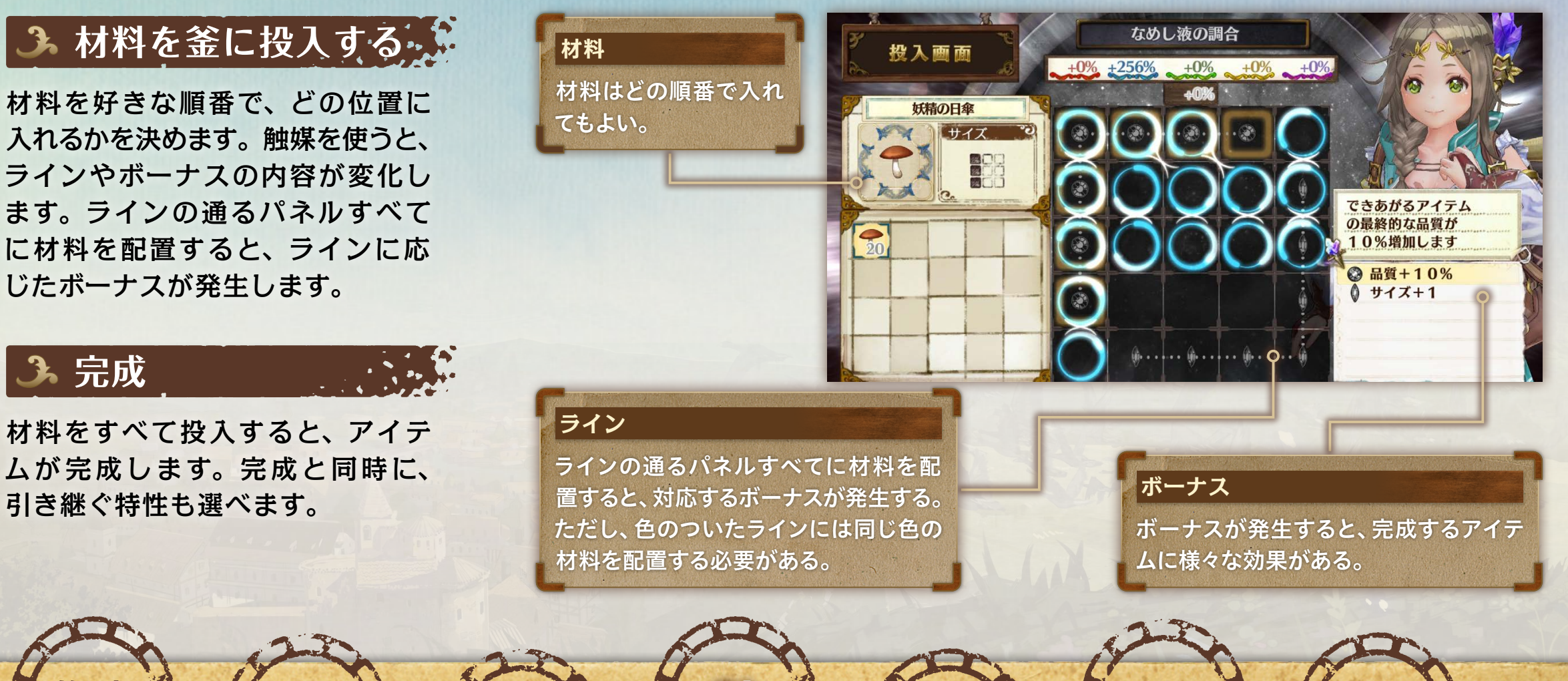

戦闘

6000

メニュ

6000

**Q&A** 

6000

調合

レシピ

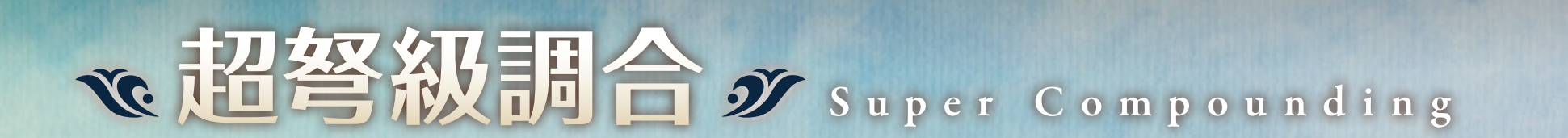

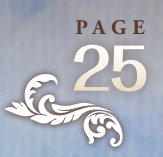

超弩級調合は、普通の調合の何十倍もの素材が必要となる、スケールの大きな調合です。 成功すると物語やフィールドなどに大きな影響を与えます。

### 鴔 超弩級調合の方法

始め方

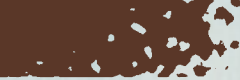

調合

超弩級調合は、通常の調合と異なり、材料をパネルにはめ る工程がありません。その代わり、材料を選ぶときに、調 合条件を満たしている必要があります。

調合条件は、多くの場合、指定された材料をすべて使い、 材料の品質の合計が決められた数値の範囲内に収まってい ることです。

流れ

6000

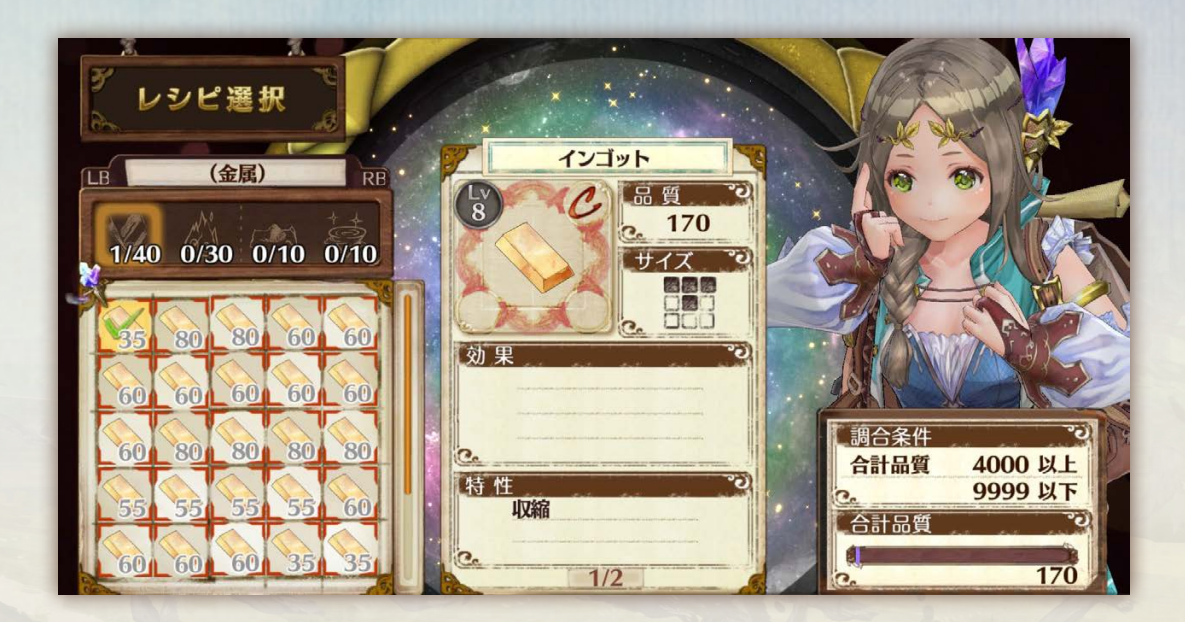

メ\_\_1

6000

 $\mathbf{0}$ 

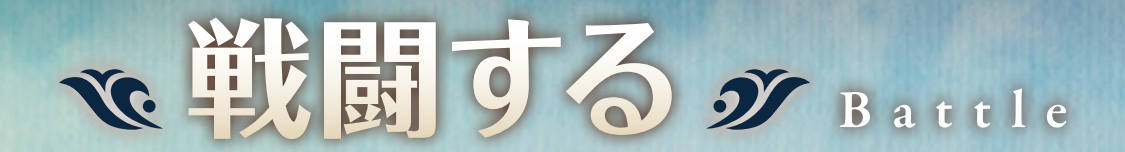

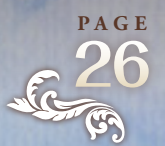

モンスターに接触すると、戦闘になります。モンスターを倒して勝利すると戦闘経験値が 入手でき、戦闘経験値がたまると戦闘レベルが上がります。

### ふ コマンド

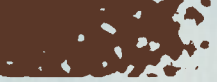

チェインバーストゲージ

キャラクターごとに方向キーで行動を選びます。時間が経 過して行動順が来ると、選んだ行動を実行します。

| 攻撃   | 選択した敵を攻撃する。      |
|------|------------------|
| スキル  | 習得したスキルを使用する。    |
| アイテム | 装備しているアイテムを使用する。 |
| 逃げる  | 戦闘から逃走を試みる。      |

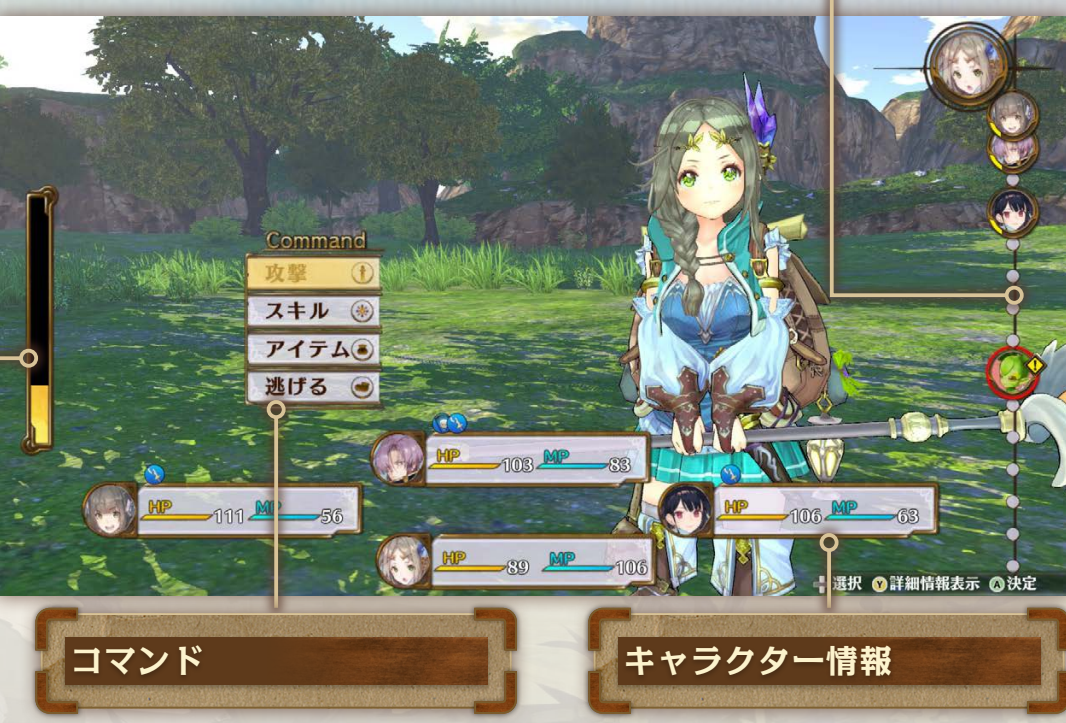

行動順

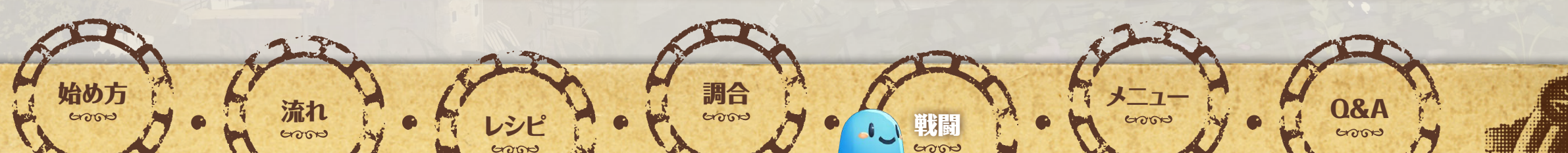

# でチェインバースト J Chain Burst

#### 敵を攻撃すると、チェインバーストゲージがたまります。 チェインバーストゲージが最大になると、チェインバーストが発動します。

### 鴔 連携攻撃

チェインバースト中、行動順で敵より早く行動できるキャ ラクターが複数いると、連携攻撃できます。敵を対象とす るスキルやアイテムを選ぶと連携状態になり、行動順にキ ャラクターの行動を先行して入力します。連携攻撃は、通 常の攻撃より威力が高く、また連携率が一定値を超えると、 とどめの大技が発動し、敵に大ダメージを与えられます。

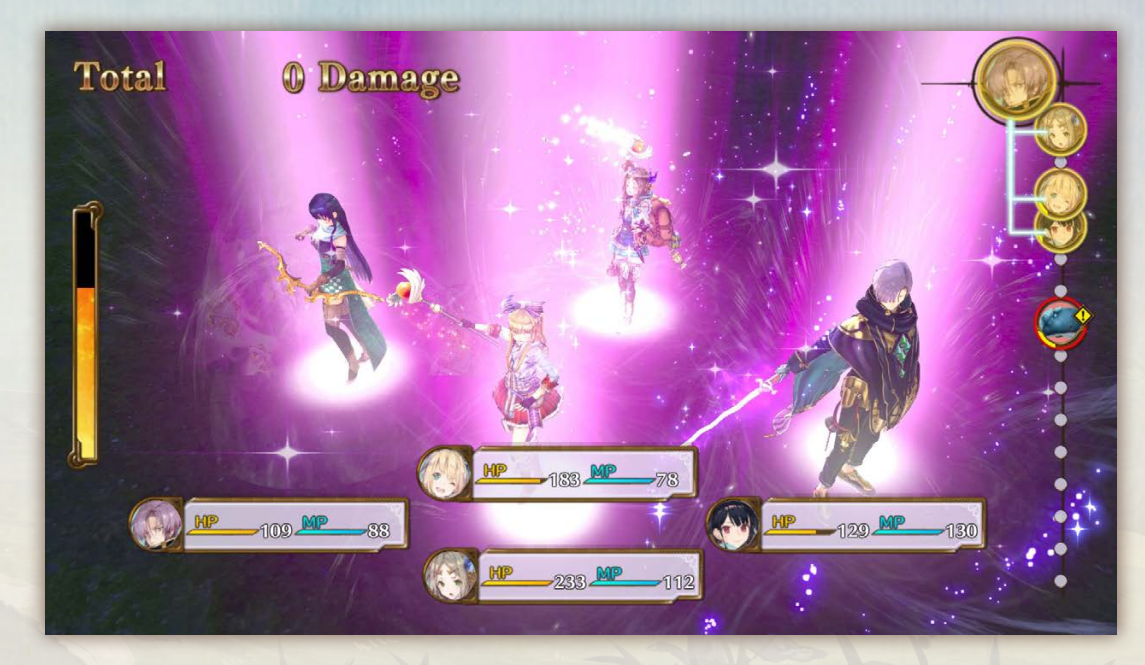

▶ 連携攻撃を指示すると、キャラクターのアイコンが線で繋がる。

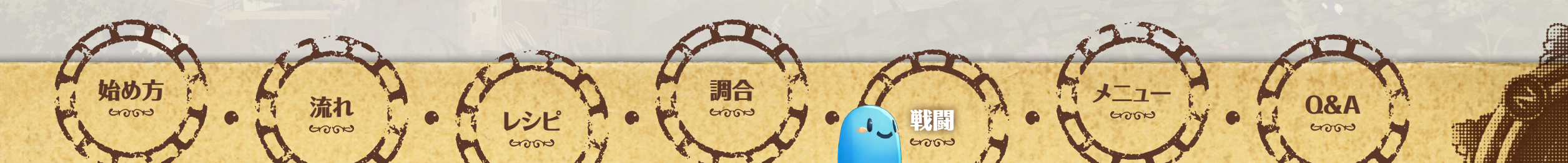

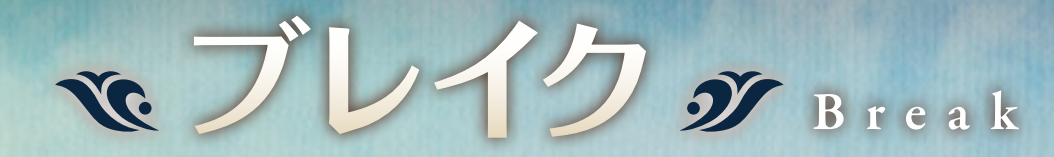

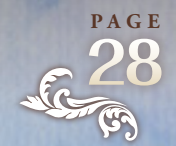

敵・味方を問わず、ダメージを受けると行動順のアイコンのスレイクゲージ(黄 色)がたまり、ゲージが満タンになると、スレイク状態になります。スレイク 中は気絶して行動できず、当たった攻撃はすべてクリティカルとなります。味 方のスレイクゲージがたまってきたら、回復アイテムを使うなど気を付けて戦 いましょう。

調合

### 3 敵の強力な攻撃

敵のアイコンに右のマークが表示されると、次の行動順が回ってきた時に強力な攻撃をしてきます。強力な攻撃を予告をする敵がいるときは、優先的に倒す、スレイクさせる、敵の攻撃に備えてHPを回復する、などの対処をしましょう。 また、敵の強力な攻撃の頻度を一定時間減らすスキルもあります。

流才

6000

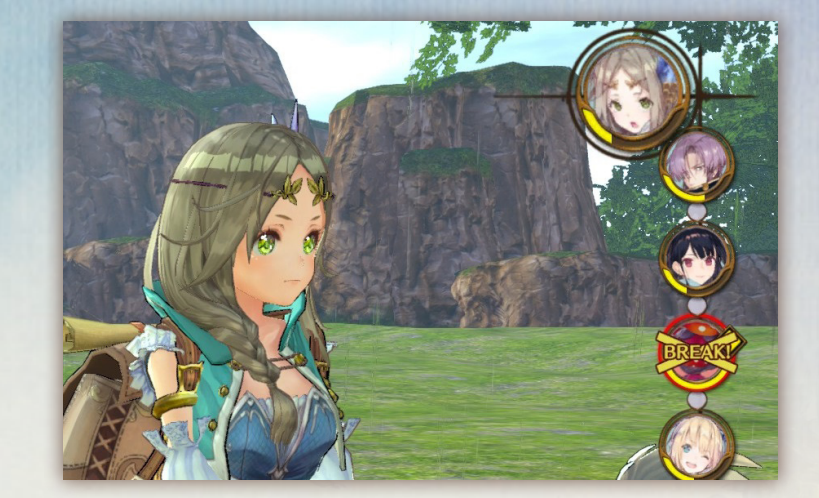

**0&** A

6000

SOR

# w その他の行動 y Other Actions

### 3 サブウェポン

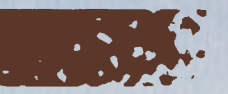

PAGE

各キャラクターは、メインの武器以外に2種類の武器をサスウェポンとして装備できます。 武器ごとに属性やスキルの効果が異なるため、モンスターとの相性や隊列の組み合わせによる使い分けが重要になります。

### 🅕 サポートガード

フィリスが対象の攻撃のみ、対応するボタンを押すと、他 の仲間が身代わりになってフィリスをかばうことができます。 サポートガードを使うとチェインバーストゲージが少し減 ります。チェインバーストゲージが足りないか、フィリス 以外の仲間が行動不能だと、サポートガードはできません。

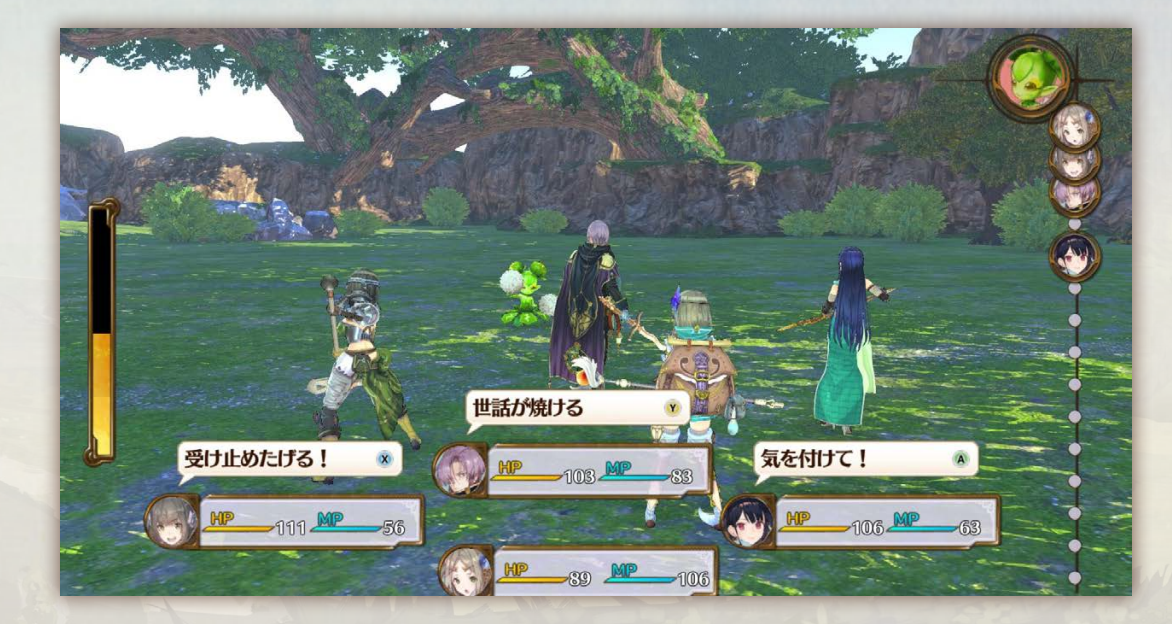

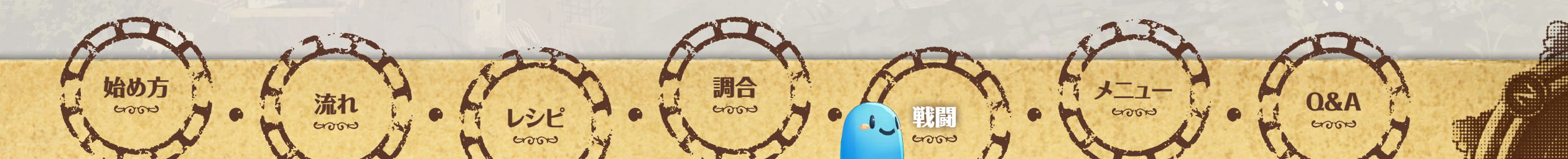

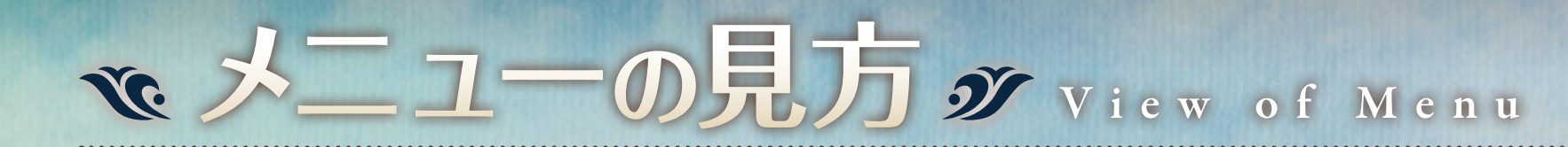

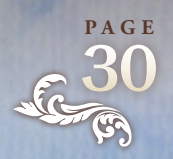

#### 街やフィールドで 🕐 を押すと、メニューが表示されます。現在のキャラクターの情報も確認できます。

| コンテナ/カゴ | [コンテナ] アトリエや街でのみ使用可能。 アトリエに入ると、カゴ内の材料はすべてコンテナに移る。 アイテムの並べ<br>替えや絞り込みができる。<br>[カゴ] フィールドでのみ使用可能。 採取した材料の確認や、装備中のアイテムの使用ができる。    |
|---------|----------------------------------------------------------------------------------------------------|
| レシピノート  | レシピの内容や発想する条件などを確認する。                                                                                                    |
| クエストノート | 発生したクエストを確認する。                                                                                                    |
| 戦闘装備    | 戦闘中や探索中の装備を変更する。                                                                                                    |
| アイテム装備  | 戦闘中や探索中に使うアイテムを装備する。全キャラクター共通。                                                                                                 |
| 隊列      | 戦闘開始時のキャラクターの位置や、戦闘参加キャラクターを入れ替える。主人公の位置は常に固定。                                                                                 |
| ステータス   | キャラクターのパラメータやスキル、装備を確認する。                                                                                                    |
| 図鑑      | レシピ、アイテム、モンスターなどの情報を確認する。                                                                                                    |
| 機能      | 音量やカメラ操作などを設定する。<br>[難易度] 難易度によって、敵の強さとアイテムを落とす確率が変わる。<br>[ダッシュ移動] ダッシュの操作を切り替える。<br>[マップ回転] ONだと向いている方向に従って、OFFだと北向き固定で表示される。 |

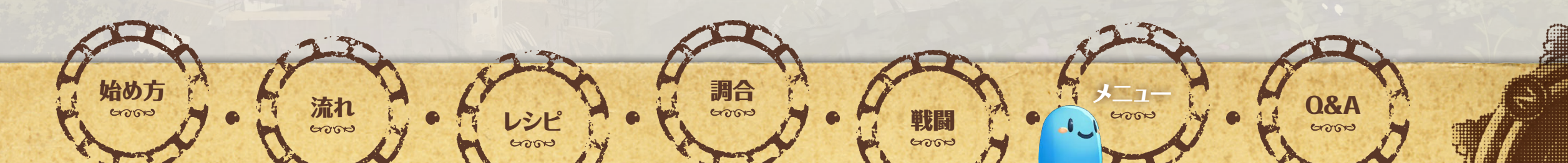

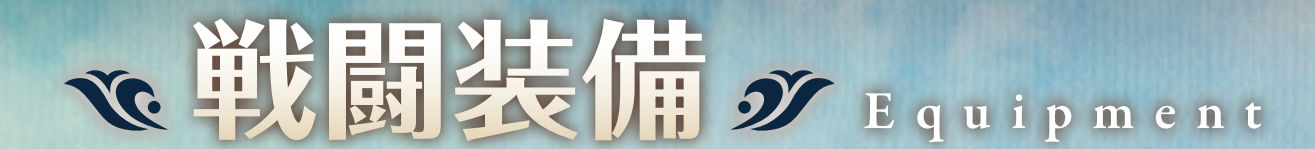

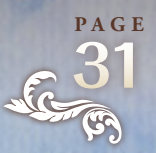

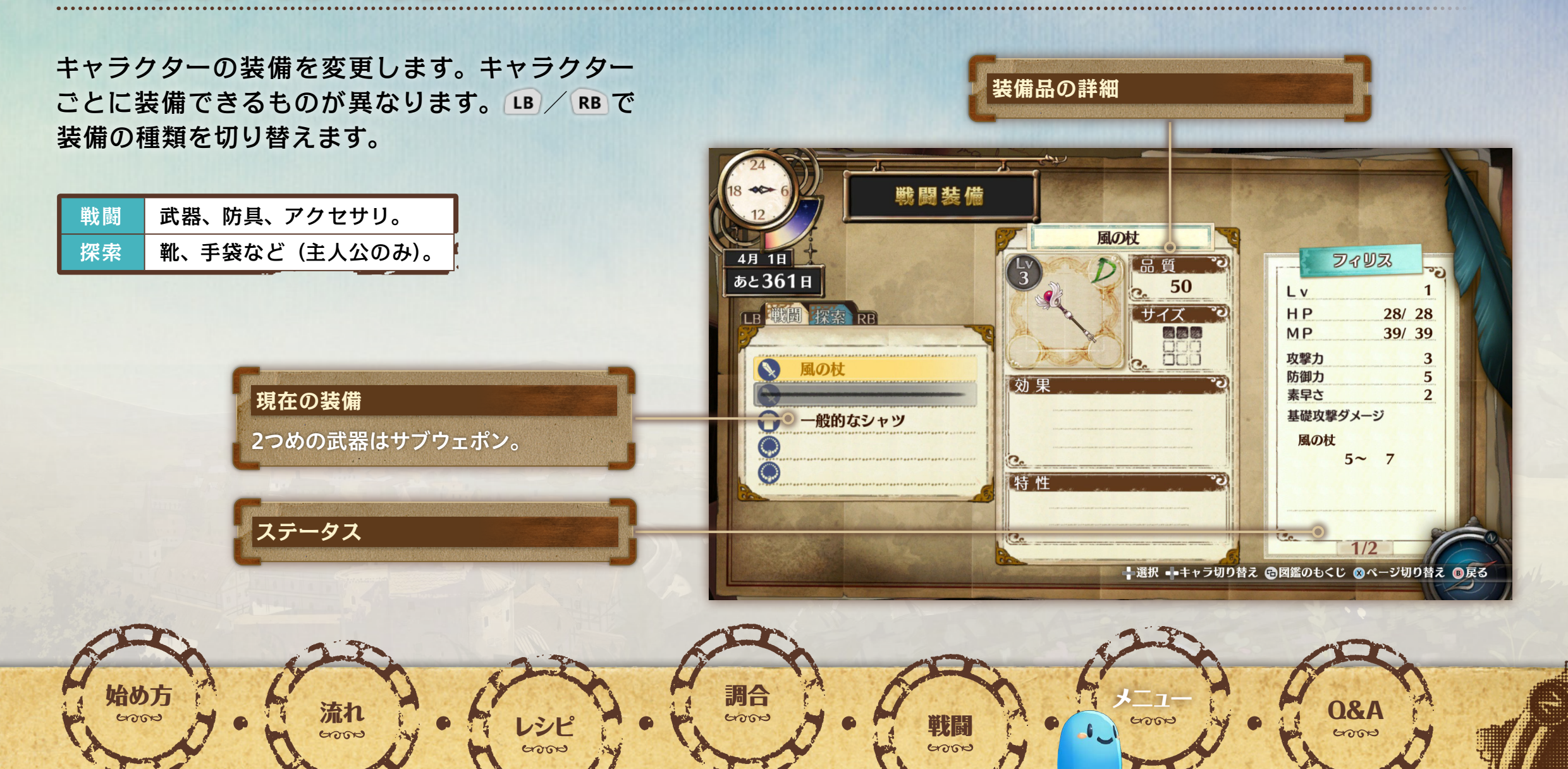

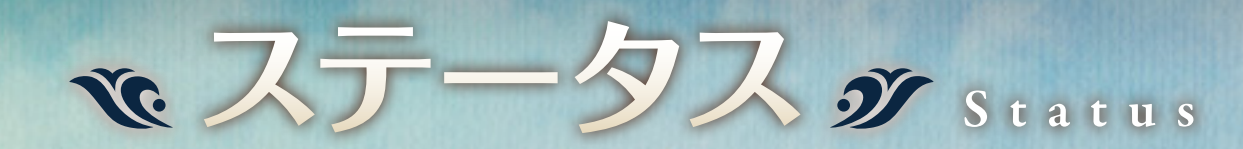

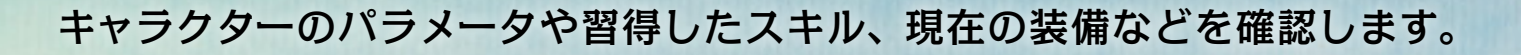

レシピ 6000

### ふ パラメータ

始め方

6000

| NextExp  | 次の戦闘レベルに必要な経験値。                  |
|----------|----------------------------------|
| Lv       | 現在の戦闘レベル。                        |
| HP       | 0になると戦闘不能になる。                    |
| MP       | スキルを使うと消費する。                     |
| 攻擊力      | 高いと敵に与えるダメージが増える。                |
| 防御力      | 高いと敵から受けるダメージが減る。                |
| 素早さ      | 行動の順番、回避率・逃走成功率に影<br>響する。        |
| 基礎攻撃ダメージ | 攻撃で与えるダメージの基礎値。                  |
| 耐性       | 属性に対する耐性が表示される。<br>●>Δ>×の順に弱くなる。 |
| 友好度      | そのキャラクターと主人公の親密度。                |

**流れ** 

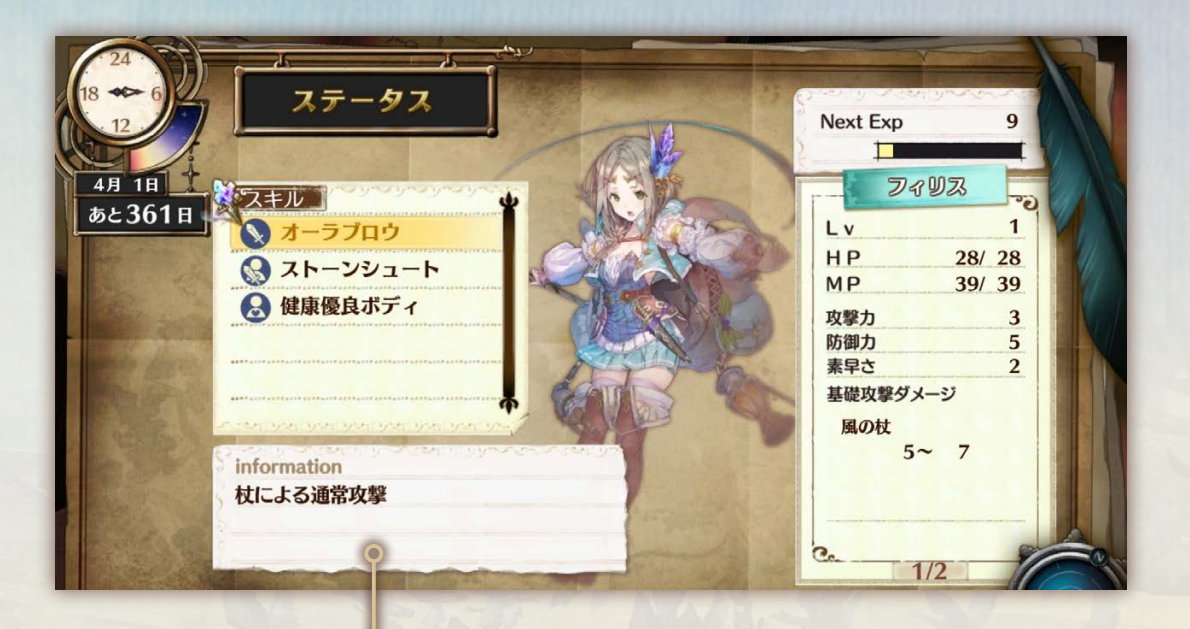

6000

**A&O** (00000)

PAGE 32

選択中のスキルの効果

戦闘

**調合** 

![](_page_32_Picture_0.jpeg)

ゲーム中に得た情報を確認します。 調合画面や装備画面などで 6 を押すと、選択中の項目のページを開けます。

| ふ 項目  |                                 |
|-------|---------------------------------|
|       |                                 |
| レシピ発想 | レシピの内容や発想する条件を確認する。             |
| アイテム  | 手に入れたり、調合したりしたアイテ<br>ムの詳細を確認する。 |
| 効果・特性 | アイテムに付加される効果・特性の詳<br>細を確認する。    |
| モンスター | 出会ったモンスターの詳細を確認する。              |
| 採取地   | 採取地で採れる材料、出現するモンス<br>ターを確認する。   |
| ヘルプ   | ゲームの詳しい説明を見る。                   |

![](_page_32_Picture_3.jpeg)

![](_page_32_Picture_4.jpeg)

ソフィー先生! 採取に夢中になっ ていると、時間もLPもどんどん減 ってぜんぜん足りません!

辺えい

OSHIETE ! SOPHIE SENSEI

始め方

流れ

6000

1一先生

フィリスちゃん、ちゃんと採取のためのアイテムは作ってる? 岩とかを壊せちゃう爆 弾やつるはしみたいに、簡単に採取できるようになるアイテムがちゃんとあるんだよ。 採取を何度もしていると、レシピを発想できるはず! レシピを発想できているなら、 調合したほうが断然お得だから、急がば回れの気持ちで、錬金釜に向かおう!

調合

6000

1000

6000

084

うう……魔物が強い。どうしたら勝 てるのかなぁ。 良い方法はありませんか?

02

anow

HJ-C-

OSHIETE ! SOPHIE SENSEI

始め方

6000

1一先生

49

流れ

そんな時も、調合の出番だよ! フラムをはじめとする戦闘用のアイテムは、敵全体を 攻撃したり、大ダメージを与えたりと、なかなか強力! 同じアイテムを調合すればす るほど、調合熟練度も上がって、品質が高くて強いアイテムを作れるようになるから、 どんどん作ってじゃんじゃん使おう!

調合

6000

\*\_1

6000

084

6000

![](_page_35_Picture_0.jpeg)

03

シト

6000

HJ-C-

OSHIETE ! SOPHIE SENSEI

始め方

(一先生

AS

流れ

期限は次の錬金術士の公認試験の試験日までの日数だからね。0日になるまでに受付 を済ませなきゃいけないよ。まずは試験に合格できるように頑張って! 試験に合格したあとは……!?

調合

6000

メニュ

塑活菌

6000

6000

**Q&A** 

6000

### 推薦状が集まらないんです! もう期限も近いのに……!

HIJC-

OSHIETE ! SOPHIE SENSEI

始め方

6000

流れ

1一先生

焦らないで、フィリスちゃん。エルトナからライゼンベルグに至る道のりには、たくさんの町や村があるわ。そしてそのほとんどに、公認の錬金術士が住んでいるの。錬金術 士を見つけ出し、彼らの出す課題をこなせば、きっと推薦してもらえるよ! 時間がないなら、まずは近い町にゴー!

調合

6000

anow

メニュ

6000

**0&**A

6000

1\_1

レシピが全然増えないんですけど、先生はどうやってそんなにいっぱい発想してるんですか?

05

HIJ.C.

OSHIETE ! SOPHIE SENSEI

始め方

(一先生

45

流れ

6000

うーん、これは日々の努力の賜物としか言えないなー。いろんなものを採集したり、い ろんなアイテムを使ったり、いろんな人と話したり、魔物と戦ったりするのも大事ね。 レシピノートは活用してる? イメージの湧いたレシピは、閃くためのヒントを確認で きるんだよ。どうしても条件を満たせなかったら、発想ポイントを使っちゃうのも手だね!

調合

6000

- 7

6000

084

6000

## ユーザーサポート

PAGE

![](_page_38_Picture_1.jpeg)

ユーザーサポートにお問い合わせの前に

http://www.gamecity.ne.jp/products/ksv/ksv.htm

![](_page_38_Picture_5.jpeg)

### http://www.gamecity.ne.jp/support/

※WEBサポートでは、上記ページ下段の「メールフォームへ」とお進みください。

ご注意

 ●ユーザーサポートは、日本語のみの受付となります。●ゲームの攻略法やデータなどのご質問にはお答えいたしかねます。●誠に勝手ながら本 製品のサポートは発売日より3年間とさせていただきます。●お買い間違いによる交換等は一切いたしておりません。